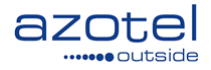

# AZOTEL S08-03 v103 (2016-07)

### S08 - SIMPLer RADIUS Mikrotik: Customer MAC Authentication

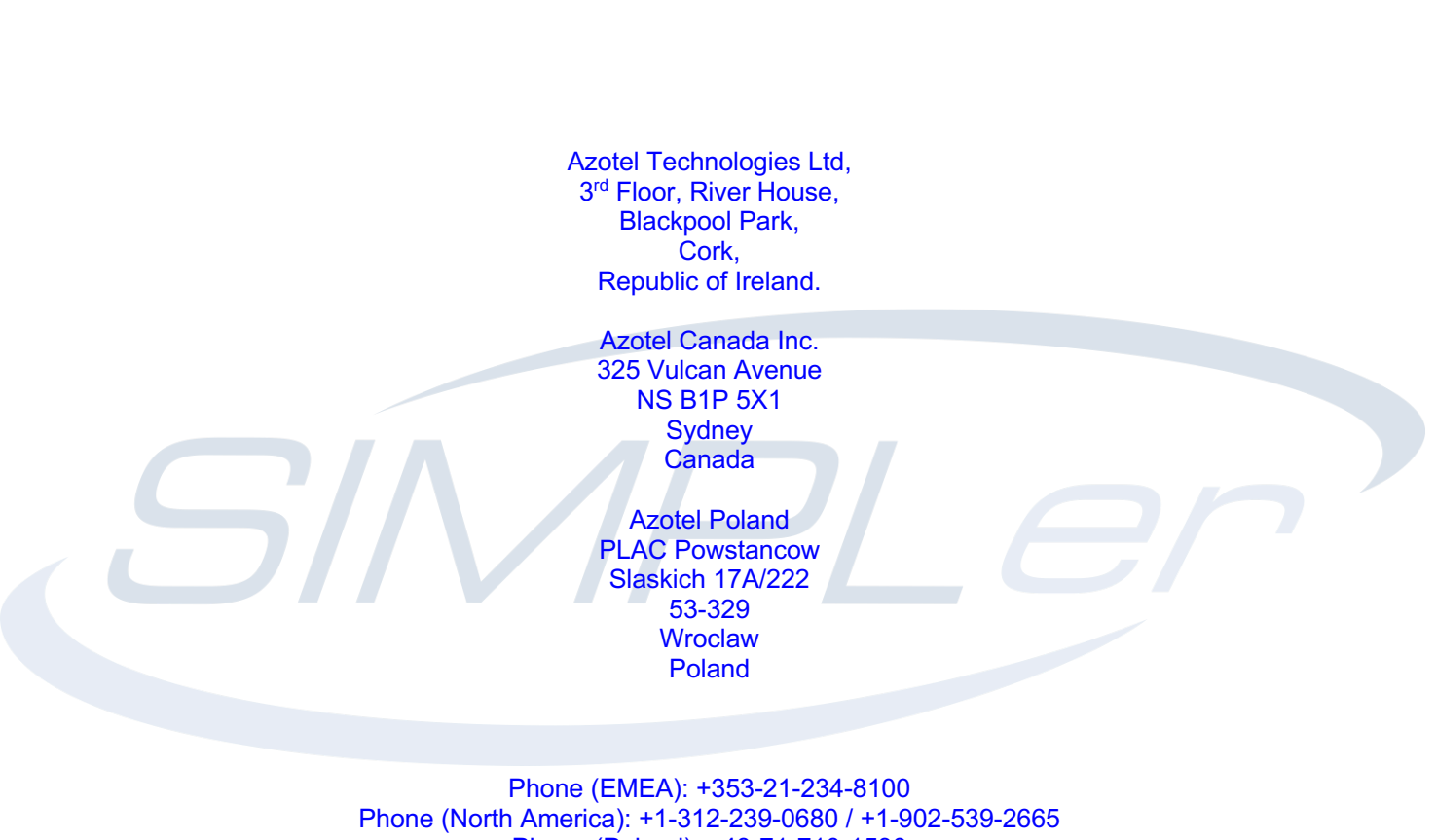

Phone (North America): +1-312-239-0680 / +1-902-539-266 Phone (Poland): +48-71-710-1530 Phone (UK): +44-20-719-3417 Phone (South Africa): +27-11-083-6900 Fax: +353-21-467-1699 info@azotel.com

## Contents

| Contents                                                                                                    | 2                                            |
|----------------------------------------------------------------------------------------------------|----------------------------------------------|
| 1 Scope                                                                                                    | 3                                            |
| 2 Prerequisites                                                                                                    | 4                                            |
| <ul> <li>3 SIMPLer server configuration</li></ul>                                                                                                    |                                              |
| <ul> <li>4 Mikrotik NAS configuration</li></ul>                                                                                                    | 15<br>15<br>17<br>22<br>22<br>22<br>23<br>23 |
| <ul> <li>5 Setup for Static IP addresses from DHCP server</li> <li>5.1 Setting up Radius server</li></ul>                                                        |                                              |
| <ul> <li>6 Debugging</li> <li>6.1 No DHCP service</li> <li>6.2 Everyone gets authenticated</li> <li>6.3 Everyone gets "You are not authenticated" page</li></ul> |                                              |
| Annex A:       References         A.1       Document References         A.2       Link References                                                                |                                              |
| Annex B:       Definitions & Abbreviations.         B.1       Definitions         B.2       Abbreviations.                                                       |                                              |
| Annex C: Typical login.html file                                                                                                    |                                              |
| Annex D: Change history                                                                                                    |                                              |

# 1 Scope

The purpose of this guide is to explain the integration of an Operator's Network with Azotel's SIMPLer platform, using a Mikrotik device with MAC authentication and a RADIUS server.

Note that the operator's network must be integrated with the SIMPLer platform, in order to have the ability to:

- Control customer access to the network based on the customer's status
- Authorise an appropriate level of service to the customer's connection accordingly to the products provisioned to their account
- Log usage data to their account, which can then be used for Usage Based Billing.

There are two main branches to integrating the SIMPLer platform:

- using WIB-C controllers in-line to control the traffic in the operator network
- using **RADIUS** to integrate SIMPLer with Network Access Server (NAS'es) deployed in the operator network

This manual explains the second scenario: "using RADIUS to integrate SIMPLer with NAS'es" where a Mikrotik device is used as a NAS. There are number of options a Mikrotik controller can utilise to provide RADIUS authenticated customer traffic control:

- **PPPoE** a PPPoE server can be run on the Mikrotik. This approach provides a full Authentication / Authorization / Accounting integration with SIMPLer platform. It requires switching the network to use the PPPoE protocol.
- *Hotspot* a standard hotspot controller can be run on Mikrotik this approach provides a full Authentication / Authorization / Accounting integration with the SIMPLer platform. The Operator can use hotspot services for both 'recurring' and 'hotspot' type customers. Customers are required to log in via a splash page.
- *Hotspot with Mac Authentication* using this mode allows the Operator to deploy a *login-less* authentication mechanism for recurring customers. This approach provides a full Authentication / Authorization / Accounting integration with SIMPLer platform. If the MAC address for a customer already exists in RADIUS, that customer will be authenticated without the need to go through the Customer Portal. It requires a Layer 2 connection between the Mikrotik and the customer. *This is the precise scenario, described in this guide.*
- *WiFi* Mikrotik can authenticate a wireless CPE access and register only units with MAC addresses that are defined under customer accounts. This approach provides only the Authentication / Authorization integration with SIMPLer platform. There will be no Accounting data sent from Mikrotik to SIMPLer. This can be used as an additional security measure, by the Operator.
- **DHCP** Mikrotik can run a standalone DHCP server that will assign IP addresses based on what is defined under the customer account in SIMPLer. This approach provides only the Authentication / Authorization integration with SIMPLer platform. There will be no Accounting data sent from Mikrotik to SIMPLer. This should be treated as an additional service that can be provided from RADIUS integration.

To conclude, this document will discuss in detail the third scenario i.e Hotspot - Mac Authentication option .

# 2 Prerequisites

In order to have this setup completed Operator's network must cover following components / requirements:

- 1) **RADIUS server** Azotel recommend using a local to operator RADIUS servers. The operator should also have a standy RADIUS server, in case of any issues encountered by the primary at any stage.
- 2) Mikrotik Router
- 3) Flat (switched or VLAN) network run between Mikrotik and CPE.

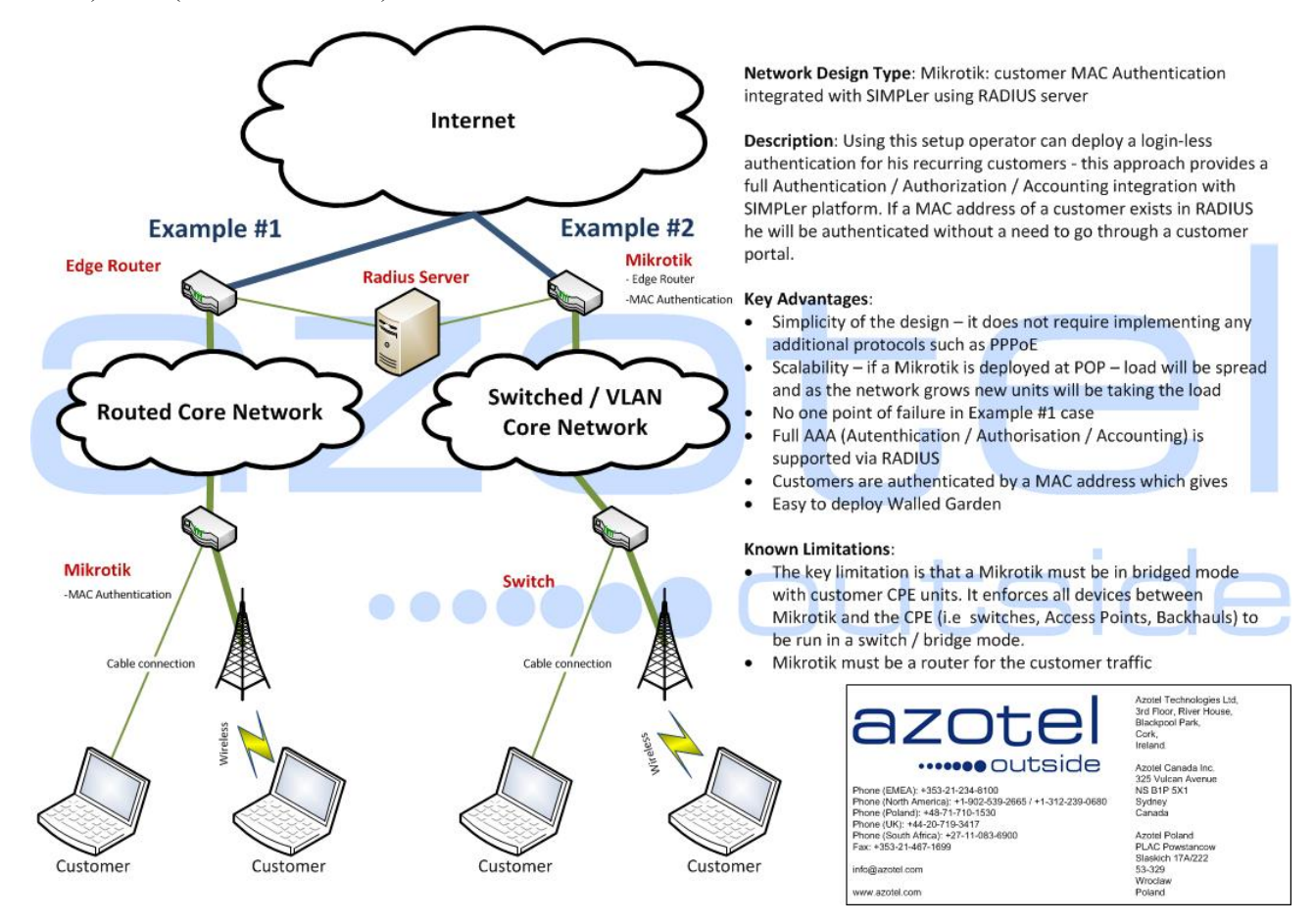

Fig. 2.1. Mikrotik: customer MAC Authentication integrated with SIMPLer using RADIUS server

# 3 SIMPLer server configuration

### 3.1 Adding a new Network Access Server to the system

Note: A local RADIUS server (if a local RADIUS server is used) <u>must</u> be integrated with the SIMPLer platform prior to starting the configuration procedure. Contact Azotel at: *support@azotel.com* to receive details on that procedure.

Note: It is possible to use a RADIUS server embedded into SIMPLer platform, <u>for testing purposes only</u>. Each SIMPLer server runs a RADIUS server at standard ports (1812 for Authentication and Authorization and 1813 for Accounting) under its public IP address. Though it is not recommended to use the embedded server for production environment – a RADIUS server that is local to the operator's network should be deployed.

Note: For the purpose of this guide following assumptions have been made on the RADIUS server:

- RADIUS IP address: 192.168.1.125
- The RADIUS server is local to operator's network
- RADIUS server has already been integrated with SIMPLer platform

Note: The SIMPLer platform management actions described here may not cover all details/options available for RADIUS integration under SIMPLer. For further details please refer to *RADIUS Integration User's Guide* that can be found under: *http://www.azotel.com/azotel-operator-manuals-doc/* 

For security reasons each RADIUS server runs it's ACL (Access Lists) that covers the NAS'es allowed to communicate with the server. This list can be managed from the SIMPLer platform. Follow the steps below to add a new NAS position to your local RADIUS server using SIMPLer platform:

- 1. Login to the SIMPLer platform using your own access credentials.
- 2. Click on the "RADIUS" button then choose "Network Access Servers" (Fig. 3.1.1)

|                                                                                                    | Bide WISP:<br>login:<br>Radius | Testss<br>maciej<br>Server Manage | ement    |         | Recently Viewe | d Customers |        |       | 🛥 Inbox (1) | SÍN    | APLer       |  |
|----------------------------------------------------------------------------------------------------|--------------------------------|-----------------------------------|----------|---------|----------------|-------------|--------|-------|-------------|--------|-------------|--|
| Dashboard Map                                                                                                    | Customers                      | Invoices                          | Products | Network | Hotspots       | Voip 🔇      | Radius | Tools | Settings    | Logout | QuickSearch |  |
| Radius Database<br>127.0.0.1-radius<br>Settinos:<br>Network Access S<br>IP Pool<br>Individual Check<br>Individual Reply<br>Post Authorization<br>WiMAX Extension:<br>User/Group Assig | s<br>envent                    |                                   |          |         |                |             |        |       |             |        |             |  |

Fig. 3.1.1. RADIUS -> Network Access Server page

3. Click "Add Blank Row" button to add a new NAS entry to the table (Fig. 3.1.2)

| Network Access Servers |           |         |         |      |           |                  |        |
|------------------------|-----------|---------|---------|------|-----------|------------------|--------|
| IP Address / Hostname* | Name*     | Type*   | Secret* | Port | Community | Description      |        |
| 192.168.1.135          | test_main | other 🗧 | secret  | 3799 | read      | Test Description | Delete |
| Add Blank Row          |           |         |         |      |           |                  |        |

Fig. 3.1.2. Add a new Network Access Server entry

Below please find a description of each field you can define for new Network Access Server entries:

• Mikrotik IP address: (example) 192.168.1.135

NOTE: IP address defined under this field must represent the effective IP address used to communicate with the RADIUS server. If a Mikrotik IP address is NAT'ed on the path to RADIUS server the IP address of the NATing router should be used.

• Name: (example) main

NOTE: The name should match the name you will define under "System->Identity" on the Mikrotik Router (Fig. 3.1.3). Setting up the Mikrotik will be covered in more detail in section 4.

| MI LO     | D :      |                |        |
|-----------|----------|----------------|--------|
| Routing D | Drivers  | Identity       |        |
| System    | Health   | Identity main  |        |
| Queues    | History  | identity. main | UK     |
| Files     | Identity |                | Cancel |
| Log       | LEDs     |                | Apply  |
| Radius    | License  |                |        |

Fig. 3.1.3. Winbox: Mikrotik NAS "System->Identity"

- *Type:* other
- Secret: (example) secret

NOTE: The secret must match the secret you will define under "RADIUS server" general details on the Mikrotik (Fig. 3.1.4). Setting up the Mikrotik will be covered in more detail in section 4.

| Radius Server <192.168.1.125>      |              |
|------------------------------------|--------------|
| General Status                     | ОК           |
| - Service                          | Cancel       |
| i ppp i login ✓ hotspot ✓ wireless | Apply        |
| dhcp                               | Disable      |
| Called ID:                         | Comment      |
| Domain:                            | Сору         |
| Addeese 102,100,1,120              | Remove       |
| Secret: secret                     | Reset Status |
| Authentication Port: 1812          |              |
| Accounting Port: 1813              |              |
| Timeout: 300 ms                    |              |
| Accounting Backup                  |              |
| Realm:                             |              |
|                                    |              |

Fig 3.1.4. Winbox: Mikrotik NAS "RADIUS Secret" field

• **Port:** (example) 3799

NOTE: The port number must match the port number you will set under "RADIUS -> Incoming" section on the Mikrotik (Fig. 3.1.5). Setting up the Mikrotik will be covered in more detail in section 4.

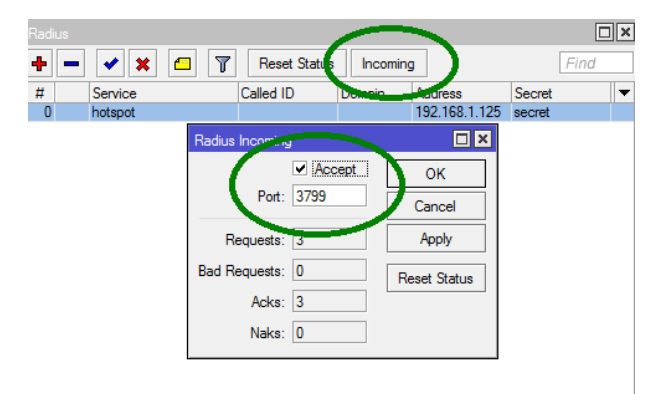

Fig. 3.1.5. Winbox: Mikrotik NAS "Incoming port" number

- *Community: (example) read.* This field is optional.
- Description: (example) Test Description
- 4. Click "Update Table" to submit adding a new entry

Note: It may take up to 60 seconds for a new NAS entry to become active on the local RADIUS server.

#### 3.2 Setting up RADIUS Groups for Bandwidth Limiting

Note: The SIMPLer platform management actions described here may not cover all details/options available for RADIUS integration under SIMPLer. For further details please refer to *RADIUS Integration User's Guide* that can be found under: *http://www.azotel.com/azotel-operator-manuals-doc/* 

All authenticated customers will get the service they are authorized for. The most typical setup will cover the upload/download speed rates definition. This can be done under the *"RADIUS->Group Reply"* section of the SIMPLer platform (Fig. 3.2.1). RADIUS Group Replies can be used to define common attributes (effectively services). Customers assigned to a group will inherit the group services. To add a new "RADIUS Group Reply" with Uplink / Downlink rate limits on a Mikrotik please follow the steps below:

| ••••••••Outside Radius Server Management |           |             |           |          | WIB (101 | .,100) out of s | ync! Update \ | WIB files |        |       |
|------------------------------------------|-----------|-------------|-----------|----------|----------|-----------------|---------------|-----------|--------|-------|
| Dashl                                    | board     | Мар         | Customers | Invoices | Products | Network         | Hotspots      | Voip      | Radius | Tocis |
|                                          |           |             |           |          |          |                 |               |           |        |       |
|                                          | Radius    | Database    | :         |          |          |                 |               |           |        |       |
|                                          |           |             |           |          |          |                 |               |           |        |       |
|                                          | 127.0.0   | .1-radius   | <u> </u>  |          |          |                 |               |           |        |       |
|                                          | Settings  | s:          |           |          |          |                 |               |           |        |       |
|                                          | Network   | Access Se   | ervers    |          |          |                 |               |           |        |       |
|                                          | IP Pool   |             |           |          |          |                 |               |           |        |       |
|                                          | Individua | al Check    |           |          |          |                 |               |           |        |       |
|                                          | Individua | al Reply    |           |          |          |                 |               |           |        |       |
|                                          | Post Au   | thorization |           |          |          |                 |               |           |        |       |
|                                          | WiMAX     | Extensions  |           |          |          |                 |               |           |        |       |
|                                          | User/Gr   | oup Assign  | ement     |          |          |                 |               |           |        |       |
|                                          | Стопр с   | licut       |           |          |          |                 |               |           |        |       |
|                                          | Group R   | ≷eply       |           |          |          |                 |               |           |        |       |
|                                          | Aucoun    | ting:       |           |          |          |                 |               |           |        |       |
|                                          | Usage [   | Details     |           |          |          |                 |               |           |        |       |

1. Navigate to "*Radius*" -> "Group Reply" page (Fig. 3.2.1)

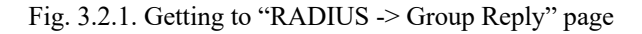

2. On the *"RADIUS Group Reply"* page click *"Add"* to add a new group or add a new attribute to an existing group.

| Back Rad                 | lius Management |
|--------------------------|-----------------|
| Radius Datab             | ase:            |
| 127.0.0.1-ra             | dius 💌          |
| Browse Grou<br>Attribute | p Reply         |
| Value                    |                 |
| Search                   |                 |

Group Reply

| Group   | Reply                                        |           |    |       |  |
|---------|----------------------------------------------|-----------|----|-------|--|
| Results | Number of results to display per page : 50 - |           |    |       |  |
| ID      | Groupname                                    | Attribute | Ор | Value |  |
| Add     | •                                            |           |    |       |  |

Fig. 3.2.2. "RADIUS -> Group Reply" page

- 3. If you add a new group check the radio button "*Define new group*" and enter following information:
  - Fill in the "Groupname": (example) fast speed.
  - From the "*Dictionary*" dropdown select "*Mikrotik*" that will limit "*Attribute*" dropdown menu to list only Mikrotik attributes.
  - From "Attribute" dropdown menu select "Mikrotik-Rate-Limit".
  - Leave "*Operator*" to "=". Enter the desired speed for a customer connection in the following format: xxxk/yyyk (*example 512k/1024k*) where:
    - $\circ$  *xxx* numeric upload speed in kbits/sec
    - *yyy* numeric download speed in kbits/sec

See figure 3.2.3 for reference.

| Add Group Ra | adius Reply                                |                                  |
|--------------|--------------------------------------------|----------------------------------|
| Groupname*   | O Choose from existing Groups<br>test_70 ♀ | Define new Group test_fast_speed |
| Attribute*   | Mikrotik-Rate-Limit                        | Dictionary<br>Mikrotik           |
| Op*          |                                            |                                  |
| Value*       | 1024k/512k                                 |                                  |
| Back         | eset Add                                   |                                  |

Fig. 3.2.3. "RADIUS -> Group Reply -> Add Group Radius Reply" page

- 4. Click the "Add" button to finish adding new group.
- 5. **Repeat steps 2-4** to define further groups with other speed definitions accordingly to the planned product / services.

Note: You can also define other group attributes here. Please refer to "Supported RADIUS Attributes" section of the following web page:

• http://www.mikrotik.com/testdocs/ros/2.9/guide/aaa radius.php

#### 3.3 Customer settings – manual configuration

Note: A customer account must be active (in a 'current' state in SIMPLer) and assigned to a network gateway that has the RADIUS option enabled prior to adding any RADIUS related details to a customer account. A network gateway setup is typically performed as a part of the process of "integrating with a local RADIUS gateway", when an appropriate network gateway is created.

Note: The SIMPLer platform management actions described here may not cover all details/options available for RADIUS integration under SIMPLer. For further details please refer to *RADIUS Integration User's Guide* that can be found under: *http://www.azotel.com/azotel-operator-manuals-doc/* 

The following steps describe the manual provision of a RADIUS details to a customer account.

• In the SIMPLer platform on the *customer account details* page, scroll down to the *"Customer Network Details"* section. From the "RADIUS details" subsection select *"modify"* (Fig. 3.3.1)

| Radius Details (modif | i <mark>y</mark> ) ( <u>his ory</u> ) |
|-----------------------|---------------------------------------|
| Gateway               | WiB100 - RADIUS (wib-100)<br>0.0.0.0  |
| Radius Authentication | Yes                                   |
| Radius Authorization  | Yes                                   |
| Radius Accounting     | Yes                                   |
|                       |                                       |

• On the "Customer RADIUS details" page click on the "Customer RADIUS usernames" button in order to add new customer username(s) (Fig. 3.3.2)

| Customer 711 (                               | 711 )                     |                            |                           |   |
|----------------------------------------------|---------------------------|----------------------------|---------------------------|---|
| ID                                           | 711                       |                            |                           |   |
| Name                                         | John Doe "Office"         |                            |                           |   |
| Nickname                                     | 711                       |                            |                           |   |
| Invoicing ID                                 | 711                       |                            |                           |   |
| Customer Radius Det                          | ails                      |                            |                           |   |
| RADIUS Credentials                           |                           | Username                   | Passwoi                   | ď |
| Individual Radius Ch<br>Individual Radius Re | ecks<br>plice             | Not Defined<br>Not Defined |                           |   |
| Customer Details                             | Customer Radius Usernames | ndividual Radius Checks    | Individual Radius Replies |   |
|                                              |                           |                            |                           |   |

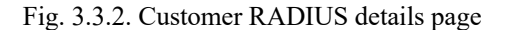

• The usernames defined under the "*RADIUS usernames*" page are used to authenticate the MAC addresses of IP traffic that is being pushed via the Mikrotik controller (Fig. 3.3.3). Before filling the "Radius usernames" table in it is important to understand how to format the username and what the password should be.

| Customer 711 | (711)             |  |
|--------------|-------------------|--|
| ID           | 711               |  |
| Name         | John Doe "Office" |  |
| Nickname     | 711               |  |
| Invoicing ID | 711               |  |
| Back         | Update Table      |  |

| Radius Usernames  |              |           |        |
|-------------------|--------------|-----------|--------|
| Username*         | Password*    | Priority* |        |
| 002722E81C33      | 002722E81C33 | 5 🕈       | Delete |
| 00:15:58:C2:95:F2 | password     | 5 🕈       | Delete |
| 00:27:22:E8:1C:33 | password     | 5 🕈       | Delete |
| Add Blank Row     |              |           |        |

| Fig. 3.3.3. Customer RADIUS Usernan |
|-------------------------------------|
|-------------------------------------|

On a first occurance of a particular MAC address in traffic patterns the Mikrotik will try to authenticate that address sending an Access-Request packet to the RADIUS server with the username field being set to a MAC address. The RADIUS server will look up the table for usernames matching that MAC address. The username added to SIMPLer must be in a format that matches the format defined on a Mikrotik. The format used for MAC Authentication is:

• XX:XX:XX:XX:XX:XX

The MAC address added to the SIMPLer platform must match the effective MAC address customer traffic would come from. The following cases should cover most scenarios you can run on:

- If the customer PC is connected to the Mikrotik directly or via a switch the MAC address of the PC should be added to SIMPLer.
- If the customer PC is connected to the Mikrotik via a router that performs NATing the MAC address of router's WAN port should be added to SIMPLer.
- If the customer PC is connected to the Mikrotik using wireless connection (CPE and AP) where the CPE is in a bridge mode the MAC address of the PC should be added to SIMPLer.
- If the customer PC is connected to the Mikrotik using wireless connection (CPE and AP) where the CPE is in a NAT/router mode – the MAC address of the CPE WAN interface should be added to SIMPLer.

If a username (effectively MAC address) exists in the database, RADIUS will also match a password. It must be same as what the Mikrotik is sending. On the Mikrotik the passwords for MAC Authentication are set under "Hotspot Server Profile -> Login section" (Fig. 3.3.4)

| Servers Server Profiles User Profiles Active Hosts IP Bindings Service Ports Walled Garden                                                                                                    | Hotspot                 |                                                                                         |                                   |                                        |                 |                                         |               |    |
|----------------------------------------------------------------------------------------------------|-------------------------|-----------------------------------------------------------------------------------------|-----------------------------------|----------------------------------------|-----------------|-----------------------------------------|---------------|----|
| Find         Name       DNS Name         HTML Directory       Rate Limit (px/bx)         Gefault       hotspot         hotspot       hotspot         General       Login         RADIUS       OK         Login       By         MAC       Cookie         HTTP CHAP       HTTPS         Copy       MAC Auth. Password         HTTP Cookie       Rate Limit (password                                                                                                    | Servers Server Profiles | Users User P                                                                            | rofiles Active                    | Hosts IF                               | P Bindings      | Service Ports                           | Walled Garden |    |
| Name       / DNS Name       HTML Directory       Rate Limit (x/tx)         Image: Second state of the second state of the second state of the                                                                            | + - 7                   |                                                                                         |                                   |                                        |                 |                                         | Fir           | nd |
| Gdefault     hotspot     hotspot | Name                    | DNS Name                                                                                | HTML Director                     | y Rate                                 | e Limit (rx/bx) |                                         |               | -  |
|                                                                                                    | * 🕜 default             |                                                                                         | hotspot                           |                                        |                 |                                         |               |    |
| Hotspot Server Profile disprof 1>  General Login RADIUS  Login By  Login By  Concel  MAC  HTTP CHAP HTTPS  HTTP BAD  Th  Copy MAC Auth. Password: Password Pohove HTTP Code Internet Content Internet                                                                                                    | 🚱 hsprof 1              |                                                                                         | hotspot                           |                                        |                 |                                         |               |    |
| 2 #ame (1 selected) SSL Certificate: none -                                                                                                    | 2 Harris (1 selected)   | Hotspot Serv<br>General L<br>- Login By<br>MAC<br>HTTP<br>MAC Auth.<br>HTTP Cook<br>SSL | rer Profile Ahspro<br>ogin RADIUS | of 1> Cookie HTTPS Thumssword UU:00:00 | ÷               | OK<br>Cancel<br>Apply<br>Copy<br>Behove | ×             |    |

Fig. 3.3.4. MAC Authentication Password

The usernames and passwords presented on Figure 3.3.3 would fit in a scenario where a customer is connected up to a network using a CPE in a bridged mode, on top of that CPE is set to obtain a management IP address plus an authentication of a CPE on an AP is implemented (for additional security):

- 00:15:58:C2:95:F2 MAC address of customer's computer effective MAC address of a customer 0
- 00:27:22:E8:1C:33 MAC address of CPE 0
- 002722E81C33 MAC address of CPE in format required by AP RADIUS MAC authentication 0 note a different format used by AP
- Radius Groups contain information about services that the customer can be authorized to. Once the usernames are added - it is best to add a customer to a RADIUS group in order to assign speed definitions to a customer connection. Click "Add" at the bottom of "Customer RADIUS details" page. From the username list select the effective customer MAC address (example: 00:15:58:C2:95:F2). Check the radio button "Choose from existing group" and select pre-defined group (example: test fast speed). Click "Add" to add new assignment (Fig. 3.3.5)

| Customer 71               | 1 ( 711 )                                      |
|---------------------------|------------------------------------------------|
| ID                        | 711                                            |
| Name                      | John Doe "Office"                              |
| Nickname                  | 711                                            |
| Invoicing ID              | 711                                            |
| Add Customer<br>Username* | Group<br>00:15:58:C2:95:F2                     |
| Groupname*                | Choose from existing Groups<br>test_fast_speed |
| Priority*                 | 5 (                                            |

| Fio  | 335    | Customer | Group | Assignment |
|------|--------|----------|-------|------------|
| rig. | 5.5.5. | Customer | Oloup | Assignment |

This concludes a basic, manual customer setup. At this stage the operator should an active user account ready to be authenticated on a Mikrotik device.

Add

5 🜲

Reset

Back

#### 3.4 Customer Settings – Automated Provisioning

There is a quick way to provision a customer while these are still in *'waiting for install'* status – a 'Provision w/o CPE' option is available for such an account. This tool - that is designed to help bringing a customer 'current' without active provisioning process happening with a CPE - can be used to provision an account in a quick and efficient manner. It can be found on a customer details page.

Note: "Provision w/o CPE" tools has been documented separately under Azotel WiKi (available from www.wiki.azotel.com)

Please follow the steps below to provision an account:

• On the "customer details" page click on "Provision w/o CPE" link (Fig 3.4.1)

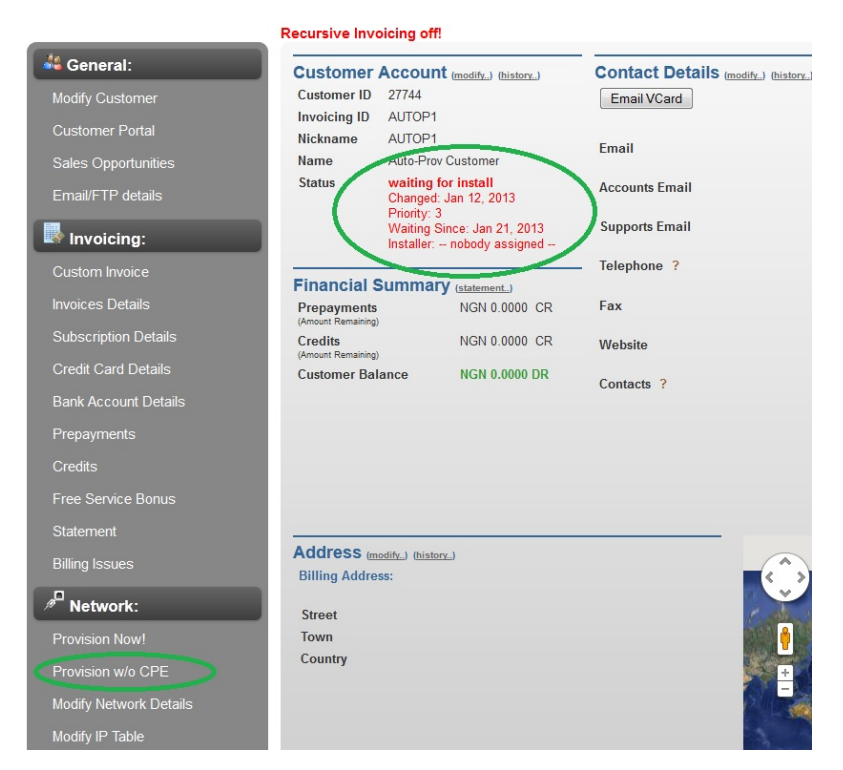

Fig. 3.4.1. Customer Details Page

• Choose an appropriate gateway, and choose the type of IP address you will use (Fig 3.4.2). Click the "*Next*" button.

| Console                  |                                                                                                    |                 |                                                |  |
|--------------------------|----------------------------------------------------------------------------------------------------|-----------------|------------------------------------------------|--|
| Provisior                | n w/o CPE                                                                                                    |                 |                                                |  |
| Customer Info            |                                                                                                    | Step #1 - Selec | t Gateway and IP Type                          |  |
| Customer ID              | 27                                                                                                    | Select Gateway  | Radius / Hotspot - Recurring - wib 203[12 ac 🖨 |  |
| Invoicing ID<br>Nickname | testrad1<br>testrad1                                                                                                    | ІР Туре         | Private \$                                     |  |
| Name                     | test rad                                                                                                    |                 |                                                |  |
| Status                   | waiting for install<br>Changed: 18 Jul 2016<br>Priority: 3<br>Waiting Since: 18 Jul 2016<br>Installer: – nobody assigned – | Next            |                                                |  |

Fig. 3.4.2. "Provision w/o CPE" Step #1

X

• From the dropdown menu pick an appropriate "*Bucket*" for the customer and decide if you would like to create a CPE entry and an IP address (Fig. 3.4.3). Click "*Next*" button.

#### Console

#### **Provision w/o CPE**

| Customer Info               |                                                            | Step #2 - Select Bu   | cket And Generate IP/CPE options                                    |
|-----------------------------|------------------------------------------------------------|-----------------------|---------------------------------------------------------------------|
| Customer ID<br>Invoicing ID | 27<br>testrad1                                             | Gateway<br>IP type    | Radius / Hotspot - Recurring - wib 203[12 active sub(s)]<br>Private |
| Nickname                    | testrad1                                                   | Select Bucket         | 2M Download / 1M Upload, 2048, 1024 (9 in L 🕏                       |
| Name                        | test rad                                                   | Create CPE entry      |                                                                     |
| Status                      | waiting for install<br>Changed: 18 Jul 2016<br>Priority: 3 | Generate IP addresses | 0                                                                   |
|                             | Waiting Since: 18 Jul 2016<br>Installer: – nobody assigned | Back Next             |                                                                     |

Fig. 3.4.3. "Provision w/o CPE" Step #2

Check the number of IP addresses required (if applicable) and enter if you would like to create a CPE entry. Select the box for "create RADIUS accounts" per fig, 3.4.4 and click next.

#### Console

#### **Provision w/o CPE**

| Customer Info |                                                                                          | Step #3 - Number of                              | IPs and RADIUS accounts                                  |
|---------------|------------------------------------------------------------------------------------------|--------------------------------------------------|----------------------------------------------------------|
| Customer ID   | 27                                                                                       | Gateway                                          | Radius / Hotspot - Recurring - wib 203[12 active sub(s)] |
| Invoicing ID  | testrad1                                                                                 | Bucket                                           | 2M Download / 1M Upload, 2048, 1024 (9 in use)           |
| Nickname      | testrad1                                                                                 | IP type                                          | Private                                                  |
| Name          | test rad                                                                                 |                                                  |                                                          |
| Status        | waiting for install<br>Changed: 18 Jul 2016<br>Priority: 3<br>Waiting Since: 18 Jul 2016 | Number of Customer IP's<br>Create CPE IP address |                                                          |
|               | Installer: nobody assigned                                                               | Create RADIUS accounts                           |                                                          |
|               |                                                                                          | Back Next                                        |                                                          |

Fig. 3.4.4. "Provision w/o CPE" Step #3

Select the IP class you would like to generate IP addresses from (if applicable). Click next.

Х

X

Console

#### Provision w/o CPE

| Customer ID  | 27                                          | Gateway<br>Bucket       | Radius / Hotspot - Recurring - wib 203[12 active sub(s)]<br>2M Download / 1M Upload, 2048, 1024 (9 in use) |
|--------------|---------------------------------------------|-------------------------|----------------------------------------------------------------------------------------------------|
| Invoicing ID | testrad1                                    | IP type                 | Private                                                                                                    |
| Nickname     | testrad1                                    | Number of Customer IP's | 1                                                                                                    |
| Name         | test rad                                    | IP Class                |                                                                                                    |
| Status       | waiting for install<br>Changed: 18 Jul 2016 |                         | 10.158.3.0 (Hotspot - Recurring - Static IP)                                                               |
|              | Priority: 3<br>Waiting Since: 18 Jul 2016   | Assign IPs to Usernames | 0                                                                                                    |
|              | Installer: nobody assigned                  | RADIUS Username         | 00:aa:bb:cc:dd:ee                                                                                          |
|              |                                             | RADIUS Password         | password                                                                                                   |

Fig. 3.4.5. "Provision w/o CPE" Step #4

Enter CPE information (if applicable) and click next.

Console

#### **Provision w/o CPE**

#### **Customer Info**

Step #5 - CPE information

| Customer ID  | 27                                                                      | Gateway<br>Bucket                  | Radius / Hotspot - Recurring - wib 203[12 active sub(s)]<br>2M Download / 1M Upload, 2048, 1024 (9 in use) |
|--------------|-------------------------------------------------------------------------|------------------------------------|----------------------------------------------------------------------------------------------------|
| Invoicing ID | testrad1                                                                | ID to an                           | Delucto                                                                                                    |
| Nickname     | testrad1                                                                | Number of Customer IP's            | Private<br>1                                                                                               |
| Name         | test rad                                                                | IP Class                           | 10.158.3.0 (Hotspot - Recurring - Static IP)                                                               |
| Status       | waiting for install<br>Changed: 18 Jul 2016                             | RADIUS Username<br>RADIUS Password | 00:aa:bb:cc:dd:ee<br>password                                                                              |
|              | Priority: 3<br>Waiting Since: 18 Jul 2016<br>Installer: nobody assigned | CPE IP Class                       | 10.158.4.0 (RADIUS CPE)                                                                                    |
|              |                                                                         | CPE type                           | Cambium ePMP 1000 PTP Master 🗘                                                                             |
|              |                                                                         | CPE SNMP Community Name            |                                                                                                    |
|              |                                                                         | CPE Mac Address                    |                                                                                                    |
|              |                                                                         | CPE Description                    |                                                                                                    |
|              |                                                                         | CPE Installed by                   |                                                                                                    |
|              |                                                                         | Back Next                          |                                                                                                    |

Fig. 3.4.6. "Provision w/o CPE" Step #5

Verify the details on the provision process summary page. Go back and correct if anything is wrong, otherwise proceed by clicking the "Provision" button (Fig 3.4.7).

Console

#### **Provision w/o CPE**

| Customer Info    |                                                            | Provision                                                            |                                                             |
|------------------|------------------------------------------------------------|----------------------------------------------------------------------|-------------------------------------------------------------|
| Customer ID      | 27                                                         | Gateway                                                              | Radius / Hotspot - Recurring - wib 203[12<br>active sub(s)] |
| Invoicing ID     | testrad1                                                   | Bucket                                                               | 2M Download / 1M Upload, 2048, 1024 (9 in use)              |
| Nickname<br>Name | testrad1<br>test rad                                       | Generate IP Addresses<br>Number of IP's                              | Yes<br>1                                                    |
| Status           | waiting for install<br>Changed: 18 Jul 2016<br>Priority: 3 | IP Type<br>Customer IP Subnet                                        | Private<br>10.158.3.0                                       |
|                  | Waiting Since: 18 Jul 2016<br>Installer: nobody assigned   | Create RADIUS accounts<br>Assign IPs to Usernames<br>RADIUS Username | Yes<br>No<br>Misaibhiceiddiae                               |
|                  |                                                            | RADIUS Password                                                      | password                                                    |
|                  |                                                            | Create CPE entry<br>CPE IP Subnet<br>CPE Type                        | Yes<br>10.158.4.0<br>Cambium ePMP 1000 PTP Master           |
|                  |                                                            | Back Provision                                                       |                                                             |

Fig. 3.4.7. "Provision w/o CPE" Provisioning Step

• Wait for the SIMPLer platform to configure the customer account. Once that is finished a report page listing all steps undertaken by the system will be displayed (Fig. 3.4.8). This concludes the setup.

| ustomer ID                                                                                                    | 27744                                                                                                    |  |
|----------------------------------------------------------------------------------------------------|----------------------------------------------------------------------------------------------------|--|
| nvoicing ID                                                                                                    | AUTOP1                                                                                                    |  |
| ickname                                                                                                    | AUTOP1                                                                                                    |  |
| ame                                                                                                    | Auto-Prov Customer                                                                                                    |  |
| itatus                                                                                                    | current<br>Changed: Jan 12, 2013                                                                                                    |  |
| Immary                                                                                                    |                                                                                                    |  |
| Jpdated Customer F<br>Closed Installation M                                                                                                | Record<br>Jaintenance Issue                                                                                                    |  |
| Immary<br>Ipdated Customer F<br>Closed Installation M<br>Provisioning Warnin<br>Changed customer s<br>Ipdated WIB 121 co                   | Record<br>laintenance Issue<br>g: Customer Provisioned with No Valid Subscriptions<br>status to 'current'<br>onfiguration files            |  |
| Jpdated Customer F<br>Closed Installation M<br>Provisioning Warnin<br>Changed customer<br>Jpdated WIB 121 co<br>Reload Custom              | Record<br>laintenance Issue<br>g: Customer Provisioned with No Valid Subscriptions<br>status to 'current'<br>onfiguration files<br>er Page |  |
| Jpdated Customer F<br>Closed Installation M<br>Provisioning Warnin<br>Changed customer s<br>Jpdated WIB 121 co<br>Reload Custom            | Record<br>laintenance Issue<br>g: Customer Provisioned with No Valid Subscriptions<br>status to 'current'<br>onfiguration files<br>er Page |  |
| Ummary<br>Updated Customer F<br>Closed Installation M<br>rrovisioning Warnin<br>Changed customer<br>Spdated WIB 121 cc<br>Reload Custom    | Record<br>laintenance Issue<br>g: Customer Provisioned with No Valid Subscriptions<br>status to 'current'<br>onfiguration files<br>er Page |  |
| Ummary<br>Updated Customer F<br>Closed Installation M<br>Provisioning Warnin<br>Changed customer<br>Updated WIB 121 cc<br>Reload Custom    | Record<br>laintenance Issue<br>g: Customer Provisioned with No Valid Subscriptions<br>status to 'current'<br>onfiguration files<br>er Page |  |
| Ummary<br>Updated Customer F<br>Closed Installation M<br>Provisioning Warnin<br>Changed customer<br>Jpdated WIB 121 cc<br>Reload Custom    | Record<br>laintenance Issue<br>g: Customer Provisioned with No Valid Subscriptions<br>status to 'current'<br>nnfiguration files<br>er Page |  |
| JIMMARY<br>Updated Customer F<br>Closed Installation M<br>Provisioning Warnin<br>Changed customer s<br>Jpdated WIB 121 cc<br>Reload Custom | Record<br>laintenance Issue<br>g: Customer Provisioned with No Valid Subscriptions<br>status to 'current'<br>nnfiguration files<br>er Page |  |

Fig. 3.4.8. "Provision w/o CPE"

# 4 Mikrotik NAS configuration

Note: It is highly recommended to use Winbox to configure Mikrotik devices. The Winbox software can be downloaded from the Mikrotik site:

• http://www.mikrotik.com/download

Note: The Mikrotik NAS should be added to the SIMPLer RADIUS server NAS list in order to communicate properly with RADIUS server (see fig. 3.1.2). This has been covered in the chapter 3 of this guide.

Note: Mikrotik NAS System -> Identity (see fig. 4.1) should match NAS name defined under SIMPLer RADIUS NAS details table (fig. 3.1.2)

## 4.1 RADIUS configuration

1. On the left side menu in winbox click on the "RADIUS" button to get to the radius servers window (Fig. 4.1.1)

| 0            | admin@D4:CA:6D:52 | :5F:E3 (MikroTik) - WinBox v5.16 on RB751G-2HnD (mipsbe) |   |
|--------------|-------------------|----------------------------------------------------------|---|
| 5            | Cafe Mode         | 🗹 Hide Passwords 📕 🖻                                     | ð |
|              | Quick Set         |                                                          |   |
|              | Interfaces        |                                                          |   |
|              | Wireless          |                                                          |   |
|              | Bridge            | Radius 🗆 🗙                                               |   |
|              | PPP               | (+)→ ◇ ☆ ☎ ▼ Reset Status Incoming Find                  |   |
|              | Switch            | # Service Called ID Domain Address Secret 💌              |   |
|              | Mesh              |                                                          |   |
|              | IP 🗅              |                                                          |   |
|              | MPLS D            |                                                          |   |
|              | Routing           |                                                          |   |
|              | System N          |                                                          |   |
|              | Queues            |                                                          |   |
| ×            | Files             |                                                          |   |
| <sup>8</sup> | Loa               |                                                          |   |
| 3            | Radius            |                                                          |   |
| $\geq$       | Tools             |                                                          |   |
| SO           | New Terminal      |                                                          |   |
| er(          | MetaROUTER        | 0 items                                                  |   |
| ut           | Make Supout.rif   |                                                          |   |
| R            | Manual            |                                                          |   |

Fig. 4.1.1. Radius servers window

- 2. Click on the red "+" (plus) button to add a new entry.
- 3. Fill in the new RADIUS server window with the following details (Fig. 4.1.2):
  - Service: make sure that at least 'hotspot' service is ticked (other services might be add is needed)
  - Address: fill in with the IP address of local RADIUS server (example: 192.168.1.125)
  - Secret: (example: secret) must match secret defined in SIMPLer RADIUS NAS table (refer to Fig. 3.1.2)
  - *Authentication Port:* port 1812 is a default setting for a RADIUS Authentication use '1812' unless the local RADIUS server has been set otherwise
  - Accounting Port: port 1813 is a default setting for a RADIUS Accounting use '1812' unless the local RADIUS server has been set otherwise
  - *Timeout:* 300 ms (default). It depends on connection between Mikrotik and RADIUS. In some case it might be required to increase its value. For local servers Azotel would recommend using the Timeout values up to a 1000ms, for a remote server this value can be defined to anything up to 3000ms.

| Radius Server <192.1                     | 68.1.125>         |              |
|------------------------------------------|-------------------|--------------|
| General Status                           |                   | OK           |
| - Service                                |                   | Cancel       |
| <ul> <li>ppp</li> <li>hotspot</li> </ul> | i login vireless  | Apply        |
| dhcp                                     |                   | Disable      |
| Called ID:                               | ▼                 | Comment      |
| Domain:                                  |                   | Сору         |
| Address:                                 | 192.168.1.125     | Remove       |
| Secret:                                  | secret            | Reset Status |
| Authentication Port:                     | 1812              |              |
| Accounting Port:                         | 1813              |              |
| Timeout:                                 | 300 ms            |              |
|                                          | Accounting Backup |              |
| Realm:                                   | ▼                 |              |
| Src. Address:                            | 0.0.0.0           |              |
|                                          |                   |              |
| enabled                                  |                   |              |

Fig. 4.1.2. RADIUS server details

4. Click "OK" button to submit the new entry.

NOTE: If a RADIUS server that is not hosted on SIMPLer server (i.e. local RADIUS server) is used it is required to add a second RADIUS server entry to the radius servers table on Mikrotik that will point at the SIMPLer server IP address. It should have all services disabled and the secret field should match the secret defined under the local RADIUS server defined in the previous step (Fig. 4.1.2). This is required for incoming CoA packets to be allowed and accepted. In example: 84.203.220.3 IP address (public IP of the wib.azotel.com server) has been used as an example on figure 4.1.3

| General Status       |                   | OK          |
|----------------------|-------------------|-------------|
| - Service            |                   | Cancel      |
| hotspot              | vireless          | Apply       |
| dhcp                 |                   | Disable     |
| Called ID:           | <b></b>           | Comment     |
| Domain:              | <b></b>           | Сору        |
| Address:             | 84.203.220.3      | Remove      |
| Secret:              | *****             | Reset Statu |
| Authentication Port: | 1812              |             |
| Accounting Port:     | 1813              |             |
| Timeout:             | 300 ms            |             |
|                      | Accounting Backup |             |
| Realm:               | •                 |             |
| Src. Address:        | <b>•</b>          |             |

Fig. 4.1.3. additional RADIUS server details

Under Radius window click on the "Incoming" button to bring up the "RADIUS Incoming" section (fig. 4.1.4). Tick "Accept" box and enter port number (example: 3799) that will match port number defined under SIMPLer RADIUS NAS table (fig. 3.1.2)

| Radius 🔲 🗙 |                  |              |          |               |        |      |
|------------|------------------|--------------|----------|---------------|--------|------|
| + -        | <pre>X 2 7</pre> | Reset Status | Incoming | 9             |        | Find |
| #          | Service          | Called ID    | Domain   | Address       | Secret | •    |
| 0          | hotspot          |              |          | 192.168.1.125 | secret |      |
|            | Radiu            | s Incoming   | vent     |               |        |      |
|            |                  | Port: 3799   |          | Cancel        |        |      |
|            | F                | Requests: 3  |          | Apply         |        |      |
|            | Bad F            | Requests: 0  | Re       | eset Status   |        |      |
|            |                  | Acks: 3      |          |               |        |      |
|            |                  | Naks: 0      |          |               |        |      |
|            |                  |              |          |               |        |      |
| 1 #        |                  |              |          |               |        |      |
| i item     |                  |              |          |               |        |      |

Fig. 4.1.4. RADIUS Incoming section

At this stage the Mikrotik is set to send the RADIUS requests to SIMPLer (to do the Authentication, Authorisation and Accounting) and receive the incoming CoA packet from the SIMPLer server (to re-provision a customer).

#### 4.2 Hotspot with MAC Authentcation setup

This chapter covers setting up the Hotspot service on a Mikrotik controller and enabling a "MAC authentication" feature to provide a login-less authentication experience for recurring customers. Following below steps to get this setup completed:

1. Navigate to the "IP -> Hotspot" window in Winbox and click "Hotspot Setup"

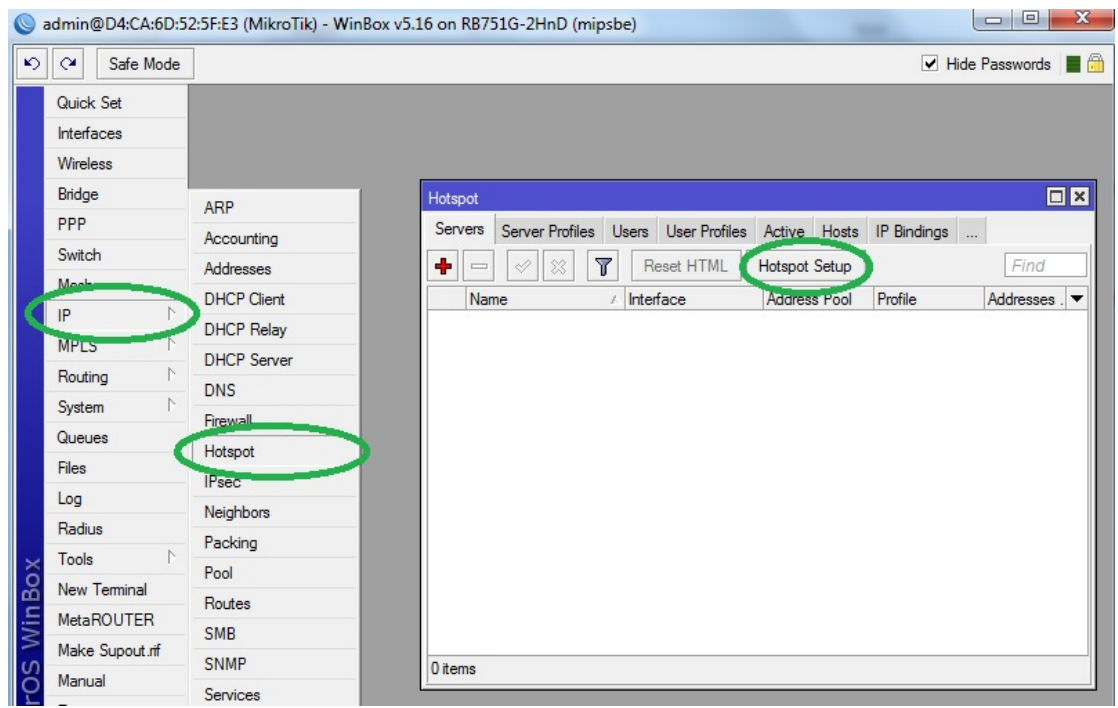

Fig. 4.2.1. Winbox: "Hotspot" window

2. A new "Hotspot Setup" window will pop up to select the hotspot interface (Fig. 4.2.2). The interface selected will be used to deploy the hotspot service on. Note that only on this interface the hotspot service will run. Interfaces list covers the physical interfaces available on the device (i.e. eth0, eth1, wifi1) as well as additional ports that were added (i.e. vlans, bridges, pppoe). Once done click "*Next*".

| Hotspot Setup                      |        |
|------------------------------------|--------|
| Select interface to run HotSpot on |        |
| HotSpot Interface: Public2         | ₹      |
|                                    |        |
| Back                               | Cancel |
|                                    |        |

Fig. 4.2.2. Hotspot Interface

3. Next thing to specify is the "Local Address of Network" (Fig. 4.2.3). Enter network IP details that are to be used for hotspot customers. As presented on the figure this should cover the IP address assigned to the hotspot interface (that will effectively be a gateway to hotspot customers) and the network mask. If these IP addresses are private tick "Masquerade Network" option to MASQUERADE (NAT) the customer connections at the Mikrotik, otherwise if the IP addresses are public make sure not to tick this option. Once done click "Next".

| Hotspot Setup                |                    | ĸ |
|------------------------------|--------------------|---|
| Set HotSpot address for inte | erface             |   |
| Local Address of Network:    | 172.16.191.1/24    | ] |
|                              | Masquerade Network | c |
| Back                         | Next Cancel        |   |
|                              |                    |   |

Fig. 4.2.3. Local Network

4. Enter the address pool of the network to be used (fig. 4.2.4). This value specifies what IP addresses should be used by hotspot "Dynamic IP" customers. In another words this field defines the IP addresses range that is to be dynamically assigned to hotspot service customers. By default this range will be calculated properly from the network details specified in previous step and should not be changed unless something more specific is to be done. Once done click "Next".

| Hotspot Setup                                 |             |  |  |  |  |
|-----------------------------------------------|-------------|--|--|--|--|
| Set pool for HotSpot addresses                |             |  |  |  |  |
| Address Pool of Network: 172.16.191.2-172.16. |             |  |  |  |  |
| Back                                          | Next Cancel |  |  |  |  |

Fig. 4.2.4. Address Pool

5. Omit certificate setup (Fig. 4.2.5). The SSL certificate would be useful when running a secure login page. It usually is not something required to deploy a hotspot service. On top of that in case of MAC authentication it becomes completely redundant. Once done click *"Next"*.

| Hotspot Setup    |              |      | 🗆 🗙    |
|------------------|--------------|------|--------|
| Select hotspot   | SSL certific | ate  | 10     |
| Select Certifica | ate: none    |      | Ŧ      |
|                  |              |      |        |
| ι.<br>Γ          |              |      |        |
|                  | Back         | Next | Cancel |

Fig. 4.2.5. SSL Certificate

6. Specify the *"IP Address of SMTP Server"* if an SMTP relay is run in the network (Fig. 4.2.6). The SMTP relay might be a very good addition to a network where an operator would want to limit the number of SPAM activity that is generated by private IP customers that may lead to blacklisting the shared public IP address. If this field is specified, all SMTP traffic coming from hotspot network will be redirected to the defined IP address. Once done click *"Next"*.

Note: SMTP server if not required to get the Hotspot service with MAC authentication up and running.

| Hotspot Setup | b          |             |        |
|---------------|------------|-------------|--------|
| Select SMTF   | server     |             |        |
| IP Address of | SMTP Serve | er: 0.0.0.0 |        |
|               |            |             |        |
|               |            |             |        |
|               | Back       | Next        | Cancel |
|               |            |             |        |

Fig. 4.2.6. SMTP server details

- 7. Enter **DNS Server** details (fig. 4.2.7). Note that multiple DNS servers can be specified. Click the black down arrow to add an additional DNS entry. The DNS servers specified here will:
  - Be handled out to DHCP customers
  - Allowed for unauthenticated customers (this might be essential to implement a Walled Garden)

Once done click "Next".

| Hotspot Setup |             |         |
|---------------|-------------|---------|
| Setup DNS co  | nfiguration |         |
| DNS Servers:  | 8.8.8.8     | <b></b> |
| [             | Back Next   | Cancel  |

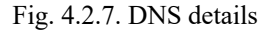

8. Enter DNS name of local server (fig. 4.2.8). Once done click "Next".

| Hotspot Setup                    |  |  |  |  |  |
|----------------------------------|--|--|--|--|--|
| DNS name of local hotspot server |  |  |  |  |  |
| DNS Name: localdns               |  |  |  |  |  |
|                                  |  |  |  |  |  |
| Back Next Cancel                 |  |  |  |  |  |

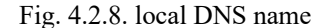

- 9. When the hotspot setup is finished click on the newly created hotspot entry in the hotspot window and make sure that (fig. 4.2.9):
  - The hotspot is assigned to the correct interface
  - The address pool is correct
  - The idle timeout is set (*example 00:15:00*)

| Hotspot Server <hotsp< th=""><th>oot&gt;</th><th></th><th></th></hotsp<> | oot>         |       |            |
|--------------------------------------------------------------------------|--------------|-------|------------|
| Name:                                                                    | hotspot      |       | ОК         |
| Interface:                                                               | Public2      | ₹     | Cancel     |
| Address Pool:                                                            | dhcp_pool1   | ₹     | Apply      |
| Profile:                                                                 | hsprof1      | ₹     | Disable    |
| Idle Timeout:                                                            | 00:15:00     | •     | Сору       |
| Keepalive Timeout:                                                       |              | •     | Remove     |
| Addresses Per MAC:                                                       |              | •     | Reset HTML |
| IP of DNS Name:                                                          | 172.16.191.1 |       |            |
| Proxy Status:                                                            | running      |       |            |
| enabled                                                                  |              | HTTPS | 6          |

Fig. 4.2.9. Hotspot Server Details

- 10. Hotspot Profile
  - a) Under the General tab make sure that:
    - Hotspot Address is turned off (fig. 4.2.10)

| Hotspot Server Profile  |        |
|-------------------------|--------|
| General Login RADIUS    | ОК     |
| Name: hsprof1           | Cancel |
| Hotspot Address:        | Apply  |
| DNS Name: localdns      | Сору   |
| HTML Directory: hotspot | Remove |
| Rate Limit (nx/tx):     |        |
| HTTP Proxy:             |        |
| HTTP Proxy Port: 0      |        |
| SMTP Server:            |        |
|                         |        |
|                         |        |
|                         |        |
|                         |        |
| default                 |        |

Fig. 4.2.10. Hotspot Profile General Details

- b) Under the Login tab set (fig. 4.2.11):
  - Login By: MAC
  - MAC Auth. Password: (example) password customer usernames in SIMPLer will match this password (see fig. 3.11????)

| Hotspot Server Profile <hsprof1></hsprof1> |        |
|--------------------------------------------|--------|
| General Login RADIUS                       | ОК     |
| - Login By                                 | Cancel |
|                                            | Apply  |
| HTTP PAP Trial                             | Сору   |
| MAC Auth. Password: password               | Remove |
| HTTP Cookie Lifetime: 3d 00:00:00          |        |
| SSL Certificate: none 🔻                    |        |
| Split User Domain                          |        |
| Trial Uptime Limit: 00:30:00               |        |
| Trial Uptime Reset: 1d 00:00:00            |        |
| Trial User Profile: default 🐺              |        |
|                                            |        |
| default                                    |        |

Fig. 4.2.11. Hotspot Profile Login Details

- c) Under the RADIUS tab set (fig. 4.11):
  - Use RADIUS checkbox
  - Accounting checkbox
  - Interim Update: 00:05:00

| Hotspot Server Pr | ofile <hsprof1></hsprof1> |        |
|-------------------|---------------------------|--------|
| General Login     | RADIUS                    | ОК     |
|                   | Use RADIUS                | Cancel |
| Default Domain:   | ▼                         | Apply  |
| Location ID:      | ▼                         | Сору   |
| Location Name:    | ▼                         | Remove |
| MAC Format:       | XXXXXXXXXX <b>T</b>       |        |
|                   |                           |        |
| Interim Update:   | 00:05:00                  |        |
| NAS Port Type:    | 19 (wireless-802.11)      |        |
|                   |                           |        |
|                   |                           |        |
|                   |                           |        |
|                   |                           |        |
| default           |                           |        |

Fig. 4.2.12. Hotspot Profile RADIUS Details

21

#### 4.3 Hotspot IP Bindings

In order to allow any AP to pass through without authorization they must be bypassed by hotspot. It is required to add AP MAC address to the bypassed list of hotspot. In order to do that, open the "IP Bindings" tab and add new entry with the following details (fig. 4.3.1).

- MAC Address: (example) 00:27:22:E8:1B:AF
- Address: (example) 172.16.191.254
- To Address: (example) 172.16.191.254
- Type: bypassed

| User Profiles Active He | osts IP Bindings                                                                               | Service Ports                                                                     | Walled Garder | Walled Garde                                                | en IP List | Cookies |     |
|-------------------------|------------------------------------------------------------------------------------------------|-----------------------------------------------------------------------------------|---------------|-------------------------------------------------------------|------------|---------|-----|
| +- ** 4                 | 7                                                                                              |                                                                                   |               |                                                             |            | F       | ind |
| # MAC Address           | Address                                                                                        | To Ad                                                                             | ddress        | Server                                                      |            |         | -   |
| 0 P 🚱 00:27:22:E8       | :1B:AF 172.16.191                                                                              | 1.254 172.1                                                                       | 6.191.254     | all                                                         |            |         |     |
| 1 item (1 selected)     | Hotspot IP Binding<br>MAC Address: 1<br>Address: 1<br>To Address: 1<br>Server: all<br>Type: by | <172.16.191.2<br>0:27:22:E8:1B:4<br>72.16.191.254<br>72.16.191.254<br>1<br>passed | 54><br>√  ▲ □ | OK<br>Cancel<br>Apply<br>Disable<br>omment<br>Copy<br>emove |            |         |     |
|                         | enabled                                                                                        | bypa                                                                              | assed         |                                                             |            |         |     |
| 4.9                     |                                                                                                |                                                                                   |               |                                                             |            |         |     |

Fig. 4.3.1. Hotspot Bypassed IP Bindings

#### 4.4 Walled Garden

Unauthenticated customers should be able to access certain services like the EUP (End User Portal) or access to the Payment Gateways (like PayPal), thus it is required to add those service to the Walled Garden. See configuration example to demo.azotel.com (fig. 4.4.1)

| Walled Garder | n Entry <demo.azotel.com></demo.azotel.com> |         |
|---------------|---------------------------------------------|---------|
| Action:       | € allow ⊂ deny                              | ОК      |
| Server:       | <b></b>                                     | Cancel  |
| Src. Address: |                                             | Apply   |
| Dst. Address: |                                             | Disable |
| Method:       | ✓                                           | Comment |
| e Dst. Host:  | demo.azotel.com                             | Сору    |
| Dst. Port:    | ✓                                           | Remove  |
| Path:         |                                             |         |
| enabled       |                                             |         |

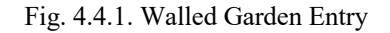

#### 4.5 Template for restricted users

Unauthenticated users are redirected to the default Mikrotik login page. This template may be modified completely by the Operator by downloading login.html file from Mikrotik and changing it content. Template is available under "Files" window (fig. 4.5.1). After that is done template can be uploaded back. It is recommended to add to this template some links to the EUP and services available for unauthenticated users to allow them to perform steps to reconnect (pay outstanding invoice, buy additional bandwidth etc). A typical login.html file contents can be found in Appendix C.

| File List             |                |            |         |               |
|-----------------------|----------------|------------|---------|---------------|
| - 🍸 🗈 🔒 Bac           | kup Restor     | e          |         |               |
| File Name             | Δ              | Туре       | Size    | Creation Time |
| hotspot               |                | directory  |         | Jan/02/1970   |
| hotspot/alogin.htm    | l              | .html file | 1293 B  | Jan/02/1970   |
| hotspot/error.html    |                | .html file | 898 E   | Jan/02/1970   |
| hotspot/errors.txt    |                | .txt file  | 3615 B  | Jan/02/1970   |
| hotspot/img           |                | directory  |         | Jan/02/1970   |
| hotspot/img/log       | gobottom.png   | .png file  | 3925 B  | Jan/02/1970   |
| 🖹 hotspot/login.html  |                | .html file | 3362 B  | Jan/02/1970   |
| hotspot/logout.htm    |                | .html file | 1813 B  | Jan/02/1970   |
| hotspot/lv            |                | directory  |         | Jan/02/1970   |
| ⊟ hotspot/lv/alog     | in.html        | .html file | 1303 B  | Jan/02/1970   |
| hotspot/lv/error      | rs.bd          | .txt file  | 3810 E  | Jan/02/1970   |
| hotspot/lv/login      | n.html         | .html file | 3408 E  | Jan/02/1970   |
| hotspot/lv/logo       | ut.html        | .html file | 1843 E  | Jan/02/1970   |
| hotspot/lv/radv       | /ert.html      | .html file | 1475 B  | Jan/02/1970   |
| ⊨ hotspot/lv/statu    | us.html        | .html file | 2760 B  | Jan/02/1970   |
| ⊨ hotspot/md5.js      |                | .js file   | 7.0 Kie | Jan/02/1970   |
| 31 items (1 selected) | 30.5 MB of 61. | 4 MB used  | 50%     | free          |

Fig. 4.5.1. Winbox: File List

#### 4.6 Host maintenance script

Unauthenticated customers will not have a session data. This would cause an issue in case of reconnecting a customer i.e. changing the status from 'post' to 'current'. As there is no session data reported in SIMPLer – server cannot send a CoA / PoD packet towards Mikrotik that would de-register MAC and in turn force it to re-authenticate. To work around this a script has to be deployed on a Mikrotik NAS that on a periodical basis will drop and in turn re-authenticate each host that has not been authenticated or bypassed. Follow the steps below to achieve this goal.

- 1. Click on "System -> Scripts" from the left-side menu in Winbox to bring the "Script List" window (Fig 4.6.1).
- 2. Click on blue "+" sign to add a new script to Mikrotik (Fig 4.6.1). Than fill out:
  - a. *Name* this field can be populated with any name. Note that exactly the same name as used in this field will have to be used under script scheduler to reference this script. In the example "Periodically Drop Unauthenticated Hosts" was used.
  - b. *Source* Fill out this field with following script:

/ip hotspot host remove [find authorized=no bypassed=no]

3. Once done – press "OK" button to commit adding a new script.

| C <sup>a</sup> Safe Mode |                     |                     |                                  |                              |            |      |
|--------------------------|---------------------|---------------------|----------------------------------|------------------------------|------------|------|
| Interfaces               | -                   | Script List         |                                  |                              |            |      |
| Wireless                 |                     | Scripts Jobs En     | vironment                        |                              |            |      |
| 📲 📲 Bridge               |                     | + - 7               | Run Script                       |                              |            | Find |
| 📑 PPP                    |                     | Name                | A Owner Last Time Star           | ted Run Count                |            |      |
| °t¦8 Mesh                |                     | Periodically D.     | azotel Feb/21/2013               | 8 08:46:00 15                |            |      |
| 255 IP 1                 |                     |                     |                                  |                              |            |      |
| 🖉 MPLS 🛛 🗅               |                     |                     |                                  |                              |            |      |
| National N               |                     |                     |                                  |                              |            |      |
| 💮 System 🗈               | Auto Upgrade        |                     |                                  |                              |            |      |
| Queues                   | Certificates        |                     |                                  |                              |            |      |
| 📄 Files                  | Clock               |                     | Script (Pr. Juppilly Drop Uppil  | thenticated Hoste            |            |      |
| E Log                    | Console             |                     | Script Cr + Jourdaily Drop Onlau |                              |            |      |
| 🥵 Radius                 | Drivers             |                     | Name: Periodical                 | y Drop Unauthenticated Hosts | ок         |      |
| 🖌 Tools 🗈                | Health              |                     | Owner: azotel                    |                              | Cancel     |      |
| New Terminal             | History             |                     | - Policy                         |                              | Apply      |      |
| LCD                      | Identity            | 1 item (1 colocted) | ✓ reboot                         | ✓ read                       |            |      |
| Partition                | LEDs                | Them (T selected)   | write                            | ✓ policy                     | Сору       |      |
| 👌 Make Supout.rif        | License             |                     | ✓ test                           | ✓ password                   | Remove     |      |
| 🖗 Manual                 | Logging             |                     | ✓ sniff                          | ✓ sensitive                  | Run Script |      |
| 📕 Exit                   | Packages            |                     | Last Time Started: Feb/21/2      | 013 08:46:00                 |            |      |
|                          | Password            |                     | Bun County 15                    |                              |            |      |
|                          | Ports               |                     | Huri Count. 15                   |                              |            |      |
|                          | Reboot              |                     | Source:                          |                              |            |      |
|                          | Reset Configuration |                     | /ip hotspot host remove [tind    | authorized=no bypassed=no]   | ^          |      |
|                          | Resources           |                     |                                  |                              |            |      |
|                          | Routerboard         |                     |                                  |                              |            |      |
|                          | SNTP Client         |                     |                                  |                              |            |      |
|                          | Calculation         |                     |                                  |                              |            |      |
|                          | Scripts             |                     |                                  |                              |            |      |
| L L                      | Shutdown            |                     |                                  |                              | Ŧ          |      |
|                          | Special Login       |                     |                                  |                              |            |      |
|                          | Stores              |                     | - Ľ                              |                              |            |      |
|                          | Users               |                     |                                  |                              |            |      |
|                          | Watchdog            |                     |                                  |                              |            |      |

Fig. 4.6.1. Winbox: Script setup

- 4. Click on "System -> Scheduler" from the left-side menu in Winbox to bring the "Scheduler" window (Fig 4.6.2).
- 5. Click on blue "+" sign to add a new schedule to Mikrotik. Than fill out:
  - a. *Name* this field can be populated with any name. In the example "Periodically Drop Unauthenticated Hosts" was used.
  - b. *Start Date* make sure the start date is equal or earlier than current date
  - c. Start Time make sure that start time is equal or earlier than current hour
  - d. Interval set the interval to a 2 minutes period (i.e. 00:02:00) to run the schedule periodically
  - e. **On Event** this field must be filled with a name of the script defined in previous step i.e. "Periodically Drop Unauthenticated Hosts"
- 6. Once done press the "OK" button to commit adding a new script.

| Safe Mode                                                                                                    |                                                                                                    |                                                                                                    |      |
|----------------------------------------------------------------------------------------------------|----------------------------------------------------------------------------------------------------|----------------------------------------------------------------------------------------------------|------|
| Safe Mode  Safe Mode | Auto Upgrade<br>Certificates                                                                                                    | Scheduler  Scheduler  Name / Start Date Start Time Interval On Event Owner Run Count Next Run Periodically D Feb/21/2013 08:38:00 00:02:00 Periodically D azotel 8 Feb/21/2013 08:54:00  Schedule «Periodically Droo Unsutherticated Hosts»                         | Find |
| Files<br>Log<br>Radius<br>Tools P<br>Extraction<br>Make Supout rif<br>Make Supout rif<br>Manual<br>Ext                                                                                                    | Clock<br>Console<br>Drivers<br>Health<br>History<br>Identity<br>LEDs<br>Ucense<br>Logging<br>Packages<br>Baseured                                                                                                    | Name:     cally Drop Unauthenticated Hosts     OK       Statt Date:     [reb/21/2013]     Cancel       Statt Time:     08.30.0     Apply       Intervat:     00:02:00     Disable       On Event     Comment       Copy     Remove                                  |      |
| (                                                                                                    | Passwold<br>Ports<br>Reboot<br>Reset Configuration<br>Resources<br>Routerboard<br>SNTE Cleat<br>Scheduler<br>Scheduler<br>Scheduler<br>Scheduler<br>Scheduler<br>Scheduler<br>Scheduler<br>Users<br>Users<br>Watchdog | Owner:       azotel         Polcy       read         Ø reboot       Ø read         Ø write       Ø policy         Ø test       Ø password         Ø sniff       Ø sensitive         Run Count:       8         Next Run:       Feb/21/2013 08:54:00         enabled |      |

Fig. 4.6.1. Winbox: Schedule setup

# 5 Setup for Static IP addresses from DHCP server

By default Hotspot is set to run with either:

- Dynamic IP addresses as assigned from DHCP
- IP addresses that are statically assigned and set on customer equipment

It might be required though to assign statically assigned IP addresses (as set in SIMPLer) from a DHCP server. Running such services require a dedicated setup on a RADIUS server. These additional setup requirements come from the fact that on Mikrotik DHCP and Hotspot services are separate and do not use same RADIUS Access-Request packet, but both services will send one. There are two issues that are best addressed on the RADIUS server:

- 1. Radius by default uses a Framed-IP-Address attribute to communicate the IP back to Mikrotik. While for Radius service this is a required answer attribute so that the DHCP server knows what IP should be assigned to a customer, for Hotspot service the Framed-IP-Address attribute might be harmful especially when running MAC authentication and CPE with NAT, where some additional IP addresses may leak out in such case hotspot controller will try to mask each connection coming from that particular MAC address with the Framed-IP-Address which may result in intermittent connection issues for a customer. Hence the first requirement is for RADIUS server NOT to send the Framed-IP-Address to hotspot controller services
- DHCP server sends the username in 'XX:XX:XX:XX:XX:XX' format and there is no way to change this setting – hence same format must be used by hotspot in order to use a single username under SIMPLer accounts
- 3. DHCP server sends the empty password with PAP which requires adding a DEFAULT Auth-Type := Accept on the Radius server otherwise all DHCP requests will fail. This must be limited only to DHCP server requests though as otherwise all hotspot traffic would be granted an access (even for disabled accounts)
- 4. DHCP must assign same IP address even if user is not currently active in RADIUS (i.e. does not have a Cleartext-Password attribute in the radcheck table)

#### 5.1 Setting up Radius server

The Radius server must be prepared prior to switching Mikrotik to use Radius for DHCP services. Otherwise some issues might occur. The below steps document setting up a FreeRADIUS server.

Note: Unless the operator runs it's own RADIUS server this setup is usually performed by a trained Azotel Engineer.

1. Navigate to FreeRadius configuration folder (usually located at */usr/local/etc/raddb/* or */etc/raddb/*) and open the 'users' file for editing (i.e. using: vim users). Add the lines highlighted on figure 5.1.1 at the end of the users file. This will make sure that all Access-Request packets coming from Mikrotik services where name contains 'DHCP' will be accepted. Make sure that on your Mikrotik you use 'DHCP' tag in each dhcp server name (Fig. 5.1.2). That 'DHCP' tag will be used to match the *Called-Station-Id* in users file.

| users [] 0 L:[184+28 212/212] *(6680/6680b)= <eof></eof> |    |
|----------------------------------------------------------|----|
| # Default for SLIP: dynamic IP address, SLIP mode.       |    |
| #                                                        |    |
| #DEFAULT Hint == "SLIP"                                  |    |
| # Framed-Protocol = SLIP                                 |    |
|                                                          |    |
| #                                                        |    |
| # Last default: rlogin to our main server.               | fg |
| #                                                        |    |
| #DEFAULT                                                 |    |
| # Service-Type = Login-User,                             |    |
| # Login-Service = Rlogin,                                |    |
| # Login-IP-Host = shellbox.ispdomain.com                 |    |
|                                                          |    |
|                                                          |    |
| # # Last default. Shell on the local terminal server.    |    |
|                                                          |    |
| # Service-Type - Administrative-User                     |    |
| * Service-Type = Administrative-oser                     |    |
| # On no match, the user is denied access.                |    |
|                                                          |    |
| #DEFAULT Auth-Type = Accept                              |    |
| $\# \qquad F_{2} = 1$                                    |    |
|                                                          |    |
|                                                          |    |
| DEFAULT Called-Station-Id =~ DHCP, Auth-Type := Accept   |    |
| Fall-Through = Yes                                       |    |
|                                                          |    |
|                                                          |    |
|                                                          |    |
|                                                          |    |
|                                                          |    |

Fig. 5.1.1. FreeRADIUS 'users' file Azotel Confidential Proprietary © Azotel Technologies Ltd 2024

|    | Interfaces                                                                                                    |      |        |                  |                      |                            |       |            |                 |        |       |
|----|----------------------------------------------------------------------------------------------------|------|--------|------------------|----------------------|----------------------------|-------|------------|-----------------|--------|-------|
|    | 🗊 Wireless                                                                                                    |      |        |                  |                      |                            |       |            |                 |        |       |
|    | Bridge                                                                                                    |      | DHCP   | Server           |                      |                            |       |            |                 |        |       |
|    | PPP                                                                                                    |      | DHC    | P Networks Lease | es Options Option Se | ets Alerts                 |       |            |                 |        |       |
|    | °tesh                                                                                                    |      | +      |                  | T DHCP Config        | DHCP Setup                 |       |            |                 | Fit    | nd    |
|    | 255 IP                                                                                                    | 1    |        | Name             |                      | Interface                  | Relay | Lease Time | Address Pool    | Add AR | Use 🔻 |
|    | MPLS                                                                                                    | 1    |        | VLAN 26 DHCP     |                      | CB-B - Legacy (26) - PTS   |       | 01:00:00   | VLAN 26 Pool    | no     | no    |
|    | W Pouting                                                                                                    | N    |        | VLAN 64 DHCP     | 1                    | LH- Legacy (64) - PTS      |       | 01:00:00   | VLAN 64 IP Pool | no     | no    |
|    | 20 Houding                                                                                                    |      |        | VLAN 128 DHCP    | -                    | PD - Legacy (128) - PTS    |       | 01:00:00   | VLAN 128 Pool   | no     | no    |
|    | System                                                                                                    |      |        | VLAN 132 DHCP    | -                    | CP - Legacy (132) - PTS    |       | 01:00:00   | VLAN 132 POOL   | no     | no    |
|    | Queues                                                                                                    |      |        | VLAN 140 DHCP    | -                    | SM - Legacy (140) - PTS    |       | 01:00:00   | VLAN 140 Pool   | 10     | 10    |
|    | Files                                                                                                    |      |        | VLAN 2022 DHCP   |                      | PD-B - Legacy (2022) - PTS |       | 01:00:00   | VLAN 2022 Pool  | no     | no    |
|    | Redus     Redus     Redus     Tools     New Terminal     ELCD     Pattion     Make Supput:     Manual     Est | A di |        |                  |                      |                            |       |            |                 |        |       |
| Xo |                                                                                                    |      | •      |                  |                      |                            |       |            |                 |        | •     |
| m  |                                                                                                    |      | 7 item | s                |                      |                            |       |            |                 |        |       |

Fig. 5.1.2. Winbox: Mikrotik DHCP Server names

2. Open your 'default' file site from 'sites-enabled' folder and add the changes listed on figure 5.1.3 to the end Post-Auth section. These changes will remove the Framed-IP –Address from each Access-Accept reply send to a Mikroik service that contains a 'hs' tag. Make sure that on your Mikrotik you use 'hs' tag in each hotspot server name (Fig. 5.1.44). That 'hs' tag will be used to match the Called-Station-Id in default site file.

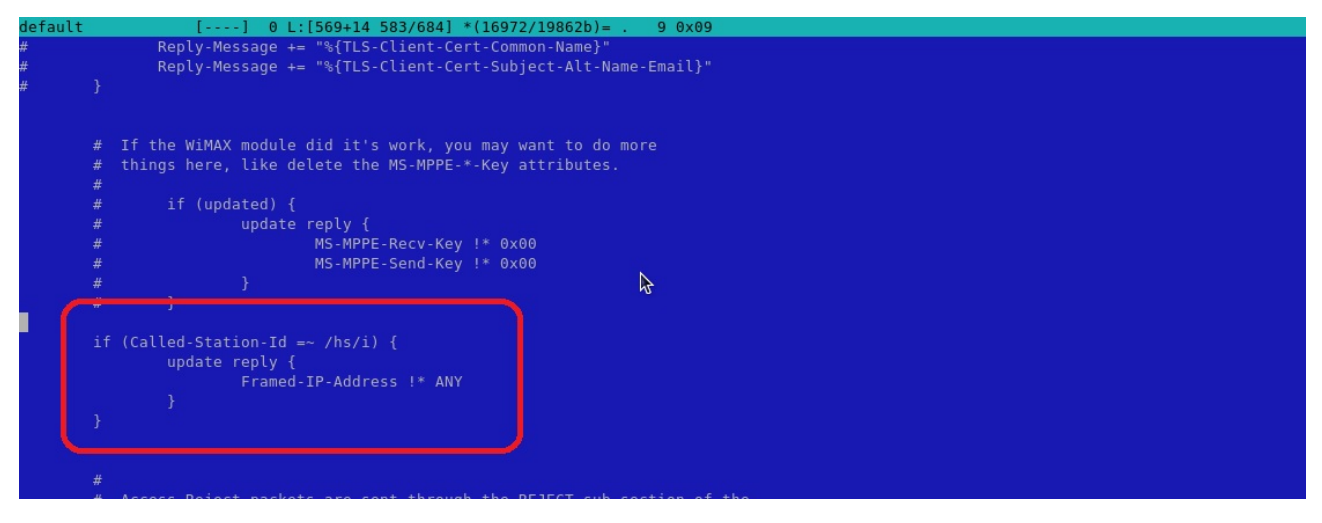

Fig. 5.1.3. FreeRADIUS 'default site' file

| Interfaces |     | Hotspot |                       |                     |            |                              |             |               |             |           |                   |        |
|------------|-----|---------|-----------------------|---------------------|------------|------------------------------|-------------|---------------|-------------|-----------|-------------------|--------|
| 1 Wireless |     | Servers | Server Profile        | es Users User Profi | les Active | Hosts                        | IP Bindings | Service Ports | Walled Gard | len Walle | ed Garden IP List | Cookie |
| Bridge     |     |         |                       | Reset HTML          | Hotspot    | Setup                        |             |               |             |           |                   |        |
| PPP        |     |         |                       |                     | Interfe    |                              |             | Address       | Page Drafi  | _         | Addresses         |        |
| ere Mesh   |     |         | ine<br>Ibs-IH - Legac | w (64) - PTS        |            | agacy (64)                   | PTS         | Address       | FOOI FIOII  | Authenti  | Addresses         |        |
| to moan    | -   | i i i   | hs-PD - Legac         | v (26) - PTS        | CB-B       | Legacy (                     | 26) - PTS   | none          | MAC         | Authenti  |                   |        |
| IP         | P   | i i     | hs-PD - Legac         | y (128) - PTS       | PD - I     | eqacy (12                    | 28) - PTS   | none          | MAC         | Authenti  |                   |        |
| MPLS       |     | 6       | hs-PD - Legac         | y (132) - PTS       | KH - I     | egacy (13                    | 32) - PTS   | none          | MAC         | Authenti  |                   |        |
| Routing    | N   | 6       | hs-PD - Legac         | y (136) - PTS       | CB - L     | egacy (13                    | 6) - PTS    | none          | MAC         | Authenti  |                   |        |
| dia a .    |     | 6       | hs-PD - Legac         | y (140) - PTS       | SM - 1     | egacy (14                    | 40) - PTS   | none          | MAC         | Authenti  |                   |        |
| sos System | - P | 6       | hs-PD - Legac         | y (2022) - PTS      | PD-B       | <ul> <li>Legacy (</li> </ul> | 2022) - PTS | none          | MAC         | Authenti  |                   |        |
| Queues     |     | U C     |                       |                     |            |                              |             |               |             |           |                   |        |
| Files      |     |         |                       |                     |            |                              |             |               |             |           |                   |        |
|            |     |         |                       |                     |            |                              |             |               |             |           |                   |        |
| Log        |     |         |                       |                     |            |                              |             |               |             |           |                   |        |
| 🥵 Radius   |     |         |                       |                     |            |                              |             |               |             |           |                   |        |
| X Tools    | 1   |         |                       |                     |            |                              |             |               |             |           |                   |        |
| New Termin | al  |         |                       |                     |            |                              |             |               |             |           |                   |        |
| LCD        |     |         |                       |                     |            |                              |             |               |             |           |                   |        |
|            |     |         |                       |                     |            |                              |             |               |             |           |                   |        |

Fig. 5.1.4. Winbox: Mikrotik Hotspot Server names

| Azotel Confidential Proprietary |
|---------------------------------|
| © Azotel Technologies Ltd 2024  |

1. Open your '*default*' site file from 'sites-enabled' folder and add the changes listed on figure 5.1.5 to the end Post-Auth section. Last step is to make sure that DHCP server will handle out proper IP address even for customers that are not in the 'current' state.

```
if (Called-Station-Id =~ /DHCP/i) {
. update reply {
. . Tmp-String-0 = "%{sql: SELECT value FROM radreply WHERE attribute = 'Framed-IP-Address' AND username = '%{User-Name}'}"
. }
. if ("%{reply:Tmp-String-0}") {
. . update reply {
. . . Framed-IP-Address = "%{reply:Tmp-String-0}"
. . }
. }
```

Fig. 5.1.5. FreeRADIUS 'default site' file additions

#### 5.2 Setting up Mikrotik

Setting up Mikrotik DHCP server to use Radius is trivial once the Radius setup is complete. As presented on figure 5.2.1:

- 'Use RADIUS' option must be ticked
- It is recommended to 'up' the '*Lease Time*'. In the example we have used 30 days as a lease time given the IP environment is static and there are no dynamic, temporary network customers

| 5       | 0            | Safe Mo    | de   |        |         |                  |        |         |                                                                                                    |                       |          |           |                                    |         |       |
|---------|--------------|------------|------|--------|---------|------------------|--------|---------|----------------------------------------------------------------------------------------------------|-----------------------|----------|-----------|------------------------------------|---------|-------|
|         | Inter        | faces      |      |        |         |                  |        |         |                                                                                                    |                       |          |           |                                    |         |       |
|         | 🤶 Wire       | eless      |      | _      |         |                  |        | _       |                                                                                                    |                       |          |           |                                    |         |       |
|         | St Bridg     | ge         |      | DHC    | P Serv  | er               |        |         |                                                                                                    |                       |          |           |                                    |         |       |
|         | 🚅 PPF        | •          |      | DHC    | P N     | etworks          | Leases | Options | Option Sets Alerts                                                                                                    | •                     |          |           |                                    |         |       |
|         | °te Mes      | sh         | -    | +      | -       | × ×              | 1      | DHCP    | Config DHCP Set                                                                                                    | un                    |          |           |                                    | Fi      | ind   |
|         | 255 IP       |            | P.   |        | Name    |                  |        |         | DHCP Server <vla< td=""><td>N 64 DHCP&gt;</td><td></td><td></td><td>Address Pool</td><td>Add AR.</td><td> Use 🔻</td></vla<> | N 64 DHCP>            |          |           | Address Pool                       | Add AR. | Use 🔻 |
|         | <li>MPL</li> | LS         | 1    |        | VLAN    | 26 DHC           | P      |         | Name:                                                                                                    | VLAN 64 DHCP          |          | OK        | 0 VLAN 26 Pool                     | no      | no    |
|         | 😹 Rou        | iting      | 1    |        | VLAN    | 128 DH           | CP     |         | Interface:                                                                                                    | LH- Legacy (64) - PTS | Ŧ        | Cancel    | 0 VLAN 128 Pool                    | no      | no    |
|         | Syst         | tem        | 1    |        | VLAN    | 132 DH           | CP     |         | Belav                                                                                                    |                       | •        | Arabi     | 0 VLAN 132 Pool                    | no      | no    |
|         | Que Que      | eues       |      |        | VLAN    | 136 DH<br>140 DH | CP     |         | i n                                                                                                    |                       |          | мрру      | 0 VLAN 136 Pool<br>0 VLAN 140 Pool | no      | no    |
|         | Files        | s          |      |        | VLAN    | 2022 D           | HCP    |         | Lease Time:                                                                                                    | /2000:00              |          | Disable   | 0 VLAN 2022 Pool                   | no      | no    |
|         | E Log        |            |      |        |         |                  |        |         | Bootp Lease Time:                                                                                                    | forever               | Ŧ        | Сору      |                                    |         |       |
|         | A Rad        | lius       | -    |        |         |                  |        |         | Address Pool:                                                                                                    | VLAN 64 IP Pool       | Ŧ        | Remove    |                                    |         |       |
|         | × Too        | ls         | 1    |        |         |                  |        |         | Src Address                                                                                                    |                       | •        | - tomo ro |                                    |         |       |
|         | New          | v Terminal |      |        |         |                  |        |         |                                                                                                    |                       |          |           |                                    |         |       |
|         |              | )          |      |        |         |                  |        |         | Delay Inreshold:                                                                                                    |                       | <b>`</b> |           |                                    |         |       |
|         | 🏉 Part       | tition     | -    |        |         |                  |        |         | Authoritative:                                                                                                    | no                    | ∓        |           |                                    |         |       |
|         | 📑 Mak        | ce Supout  | .rif |        |         |                  |        |         | Booto Support                                                                                                    | static                | Ŧ        |           |                                    |         |       |
|         | 😧 Man        | nual       |      |        |         |                  |        |         | Lease Script:                                                                                                    |                       |          |           |                                    |         |       |
|         | 📕 Exit       |            |      |        |         |                  |        |         |                                                                                                    |                       |          |           |                                    |         |       |
|         |              |            |      |        |         |                  |        |         |                                                                                                    |                       |          |           |                                    |         |       |
|         |              |            |      |        |         |                  |        |         |                                                                                                    |                       |          |           |                                    |         |       |
|         |              |            |      |        |         |                  |        |         |                                                                                                    |                       |          |           |                                    |         |       |
| ă       |              |            |      | •      |         |                  |        |         |                                                                                                    |                       |          |           |                                    |         | ٠     |
| ĕ       |              |            |      | 7 iten | ns (1 s | elected)         |        |         |                                                                                                    |                       | _        |           |                                    |         |       |
| Nit     |              |            |      |        |         |                  |        |         | 1                                                                                                    |                       |          |           |                                    |         |       |
| S       |              |            |      |        |         |                  |        |         |                                                                                                    | Always Broadcast      | 55       |           |                                    |         |       |
| 0       |              |            |      |        |         |                  |        |         |                                                                                                    | Use RADIUS            |          |           |                                    |         |       |
| te<br>D |              |            |      |        |         |                  |        |         | enabled                                                                                                    |                       |          |           |                                    |         |       |
| 2       |              |            |      |        |         |                  |        |         |                                                                                                    |                       |          |           |                                    |         |       |

Fig. 5.2.1. Winbox: Mikrotik DHCP server setup

# 6 Debugging

This section of the guide should help with resolving typical issues the operator can run on with the running the MAC Authentication on a Mikrotik integrated with SIMPLer system. This part of a manual is intended to be kept up-to-date with resolutions of support cases Azotel finds generic and useful for other operators.

### 6.1 No DHCP service

After cutting existing structure over to MAC Authentication on a Mikrotik in case where customers are using DHCP server built into Mikrotik for either dynamic or static IP addresses — if after a while, when customer equipment DHCP lease is up and the up for a renewal – the customer devices are not being assigned an IP anymore. In such situation the thing to check is if the DHCP server on a Mikrotik is running on a correct port / vlan. Log to Mikrotik with *Winbox* software and navigate to "*IP* –> *DHCP Server*" position. Under "DHCP" tab verify that:

- *Your DHCP server position is not in red* which in most cases means that there is something wrong with its setup and requires attention
- Your DHCP server is attached to a correct "*Interface*" and uses correct "*Address-Pool*" (address pools can be verified under "*IP* -> *Pool*")

| Ю  | C* Safe Mode          |             |             |           |                     |             |            | ~                     | Hide Passwords |
|----|-----------------------|-------------|-------------|-----------|---------------------|-------------|------------|-----------------------|----------------|
| 1  | Interfaces            |             |             |           |                     |             |            |                       |                |
|    | Wireless              | -           |             |           |                     |             |            |                       |                |
| 1  | Bridge                | -           |             |           |                     |             |            |                       |                |
|    | PPP                   |             | DUCD Server |           |                     |             |            |                       |                |
| •  | t <mark>8</mark> Mesh | -           | DHCP Server |           | 0.11                | 0.1 01.1    |            |                       |                |
| 2  | ¶ ¶                   | ARP         | DHCF Networ | ks Leases | Options Option      | Sets Alerts | -          |                       |                |
|    | MPLS N                | Accounting  |             |           | DHCP Config         | DHCP Setup  |            |                       | Find           |
| 3  | Routing               | Addresses   | Name        | ∠ Inte    | erface              | Relay       | Lease Time | Address Pool          | Add AR 🔻       |
| 6  | System                | DHCP Client | ancpi       | LI        | - Legacy (64) - F I | 5           | 01.0       | JU.UU VLAN 64 IF FOOI | no             |
| 6  | Queues                | DHCP Relay  |             |           |                     |             |            |                       |                |
|    | Files                 | DHCP Server |             |           |                     |             |            |                       |                |
| 1  | Log                   | DNS         |             |           |                     |             |            |                       |                |
| 2  | 🔒 Radius              | Firewall    |             |           |                     |             |            |                       |                |
| >  | Tools                 | Hotspot     |             |           |                     |             |            |                       |                |
|    | New Terminal          | IPsec       |             |           |                     |             |            |                       |                |
| Ę  | LCD                   | Neighbors   |             |           |                     |             |            |                       |                |
|    | Partition             | Packing     |             |           |                     |             |            |                       |                |
| <  | Ante Supout.rif       | Pool        |             |           |                     |             |            |                       |                |
| 2  | Manual                | Routes      |             |           |                     |             |            |                       |                |
|    | Exit                  | SMB         | 1 item      |           |                     |             |            |                       |                |
| >  |                       | SNMP        |             |           |                     |             |            |                       |                |
| 5  |                       | Services    |             |           |                     |             |            |                       |                |
| ŋ  |                       | Settings    |             |           |                     |             |            |                       |                |
| 5  |                       | Socks       |             |           |                     |             |            |                       |                |
| É. |                       | TETP        |             |           |                     |             |            |                       |                |

Fig. 6.1.1. Winbox: DHCP Server details

## 6.2 Everyone gets authenticated

In cases where everyone gets authenticated regardless if his MAC exists in SIMPLer system or not, and regardless of his SIMPLer account status, most probable is that either hotspot service has not been setup or it has been set on a wrong interface. Log to Mikrotik with *Winbox* software and navigate to "*IP* -> *Hotspot*" position. Under "Servers" tab verify that:

- *Your hotspot server position is not in red* which in most cases means that there is something wrong with its setup and requires attention
- Your hotspot server is attached to a correct *"Interface"* and uses correct *"Profile"* that has MAC Authentication selected (profiles can be verified under *"Server Profiles"* tab)

| Interfaces      |                                     |                                                                                                    |       |
|-----------------|-------------------------------------|----------------------------------------------------------------------------------------------------|-------|
| 🚊 Wireless      |                                     |                                                                                                    |       |
| 월륨 Bridge       |                                     |                                                                                                    |       |
| 📑 PPP           |                                     | Hotspot                                                                                                    |       |
| °t8 Mesh        |                                     | Servers Server Profiles Users User Profiles Active Hosts IP Bindings Service Ports Walled (                                                                                                    | arden |
| 255 IP 🗅        | ARP                                 | Level 20 Reset HTML Hotspot Setup                                                                                                    | Find  |
| 🖉 MPLS 🛛 🗅      | Accounting                          | Name / Interface Address Pool Profile Addresses                                                                                                    | 1 110 |
| 😹 Routing       | Addresses                           | Walker         Multisation         Multisation <t< th=""><td></td></t<> |       |
| 🚱 System        | DHCP Client                         |                                                                                                    |       |
| Queues          | DHCP Relay                          |                                                                                                    |       |
| Files           | DHCP Server                         |                                                                                                    |       |
| E Log           | DNS                                 |                                                                                                    |       |
| 🥵 Radius        | Firewall                            |                                                                                                    |       |
| 🄀 Tools 🛛 🗅     | Hotspot                             |                                                                                                    |       |
| New Terminal    | IPsec                               |                                                                                                    |       |
| LCD             | Neighbors                           |                                                                                                    |       |
| b Partition     | Packing                             |                                                                                                    |       |
| Ante Supout.rif | Pool                                |                                                                                                    |       |
| 🚱 Manual        | Routes                              |                                                                                                    |       |
|                 |                                     |                                                                                                    |       |
| 📕 Exit          | SMB                                 |                                                                                                    |       |
| Exit            | SNMP                                |                                                                                                    |       |
| 🛃 Exit          | SMB<br>SNMP<br>Services             |                                                                                                    |       |
| Eat             | SMB<br>SNMP<br>Services<br>Settings | 1 item                                                                                                    |       |

Fig. 6.2.1. Winbox: Hotspot details

#### 6.3 Everyone gets "You are not authenticated" page

In case where every single customer gets the "You are not authenticated" page – as set in the chapter 4.5 of this manual the biggest probability is that the connection with RADIUS server is not acting properly or has not been set. Log to Mikrotik with *Winbox* software and navigate to "*RADIUS*" position. Under "Servers" tab (Fig. 6.3.1):

- Verify the IP address of RADIUS server is correct
- Type in the *Secret* again to make sure it is correct
- Make sure "hotspot" checkbox is selected
- Verify that port settings match your RADIUs server. By default port 1812 should be used for Authentication and port 1813 for Accounting

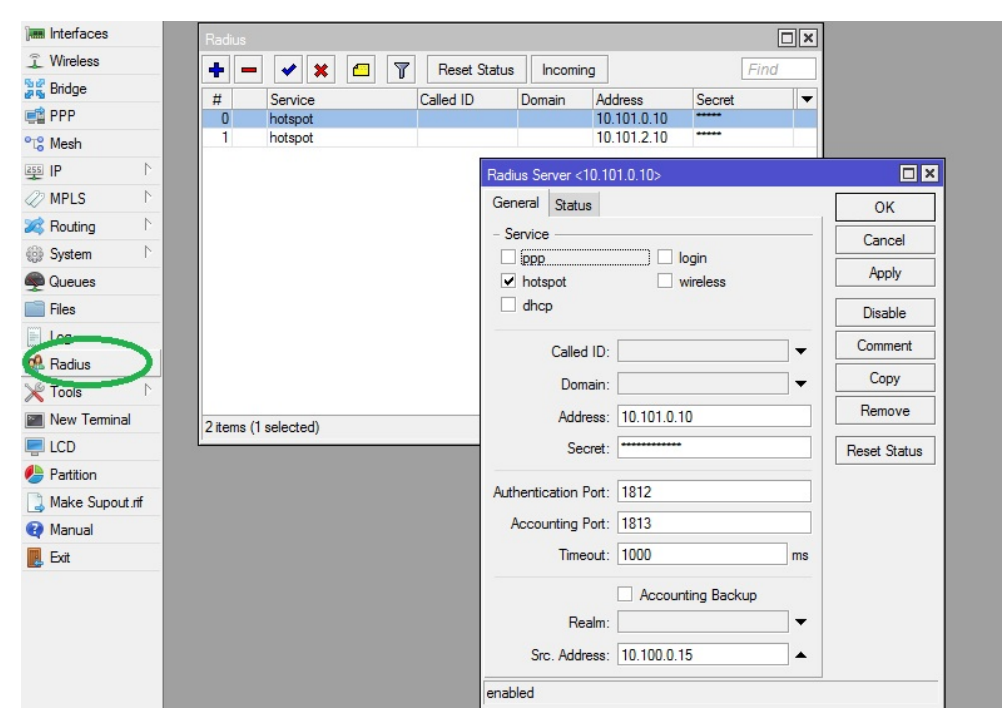

Fig. 6.3.1. Winbox: RADIUS Server details

• Switch to Status tab (Fig. 6.3.2) and verify status of the connection

| Interfaces      | Radius               |                              | 8            |
|-----------------|----------------------|------------------------------|--------------|
| 🚊 Wireless      |                      | eset Status Incoming Find    |              |
| Bridge          | # Service Caller     | d ID Domain Address Secret 💌 |              |
| PPP             | 0 hotspot            | 10.101.0.10                  |              |
| °t¦8 Mesh       | 1 hotspot            | 10.101.2.10                  |              |
| 255 IP N        |                      | Radius Server <10.101.0.10>  |              |
| Ø MPLS 🗅        |                      | General Status               | ок           |
| 😹 Routing 🗈     |                      | Pending: 0                   | Cancel       |
| ∰ System ►      |                      | Requests: 2620               | Apply        |
| Queues          |                      | Accester 2501                | трріу        |
| Files           |                      | Accepts: 2001                | Disable      |
| Eog             |                      | Rejects: 1                   | Comment      |
| 🥵 Radius        |                      | Resends: 53                  | Conv         |
| 🄀 Tools 🛛 🗅     |                      | Timeouts: 28                 | Сору         |
| New Terminal    | 2 items (1 selected) | Bad Replies: 0               | Remove       |
| LCD             |                      | Last Request RTT: 30         | Reset Status |
| Partition       |                      |                              |              |
| Ante Supout.rif |                      |                              |              |
| 😢 Manual        |                      |                              |              |
| Exit            |                      |                              |              |
|                 |                      |                              |              |
|                 |                      |                              |              |
|                 |                      |                              |              |
|                 |                      |                              |              |
|                 |                      | enabled                      |              |

Fig. 6.3.2. Winbox: RADIUS Server status

#### 6.4 Particular customer cannot get online

If a single customer gets a *"You are not authenticated"* page while every other customer is being authenticated properly – in most case it means that either:

- There will be no RADIUS username for his MAC Address defined under his account
- Or the MAC address defined in SIMPLer does not match the effective MAC address as used by customer.

It is very easy to check what the effective MAC address of a customer is if using the default login.html page as specified in the *Appendix C* of this guide. This page will display customer IP and MAC. Operator can verify this information while on phone with customer and update customer details in SIMPLer system accordingly as described in chapter 3.3 or 3.4 of the following guide.

#### 6.5 Expected throughputs are not achieved

When a customer connects and has a MikroTik Rate Limit RADIUS attribute, the MikroTik creates a simple queue for the customer to limit their bandwidth. By default a queue type of "default-small" is used, and this queue type is defined in Queues -> Queue Types to be of type "pfifo" and size 10:

| Queue List |             |                                                                                          |            |       |     |        |   |  |  |
|------------|-------------|------------------------------------------------------------------------------------------|------------|-------|-----|--------|---|--|--|
| Sim        | nple Queues | Que                                                                                      | eue Types  |       |     |        |   |  |  |
| ÷          | - 7         |                                                                                          |            |       |     |        | , |  |  |
|            | Type Name   |                                                                                          | A          | Kind  |     |        |   |  |  |
| -          | default     |                                                                                          | pfifo      |       |     |        |   |  |  |
| •          | default-sma | dl -                                                                                     | pfifo      |       |     |        |   |  |  |
| -          | Queue Type  | <default-< th=""><th>small&gt;</th><th>P.C.</th><th></th><th></th><th>×</th></default-<> | small>     | P.C.  |     |        | × |  |  |
| -          | Тур         | e Name:                                                                                  | default-sn | nall  |     | ОК     |   |  |  |
| •          |             | Kind:                                                                                    | pfifo      |       | ₹   | Cancel |   |  |  |
| -          | Que         | eue Size:                                                                                | 10         | packe | ets | Apply  |   |  |  |
|            |             |                                                                                          |            |       |     |        |   |  |  |

Fig. 6.5.1. Default Queue Types

Unfortunately this type of queue can cause problems with certain types of radio networks - e.g. WiMax, where the packet scheduler on the AP can delay the delivery of packets. Symptoms of this happening are that throughput is limited to about 1.5Mb/s. If this appears to be happening, then the queue type should be changed.

Unfortunately it is not possible to configure the MikroTik to use a different queue-type – it always defaults to "default-small" for RADIUS authenticated customers. Therefore it is necessary to re-define "default-small" to use one of the other queue types. This can be done on the Queue Type tab as in Fig 6.5.1 above. It may be necessary to try different queue types to find the one which works best. For a Purewave WiMax AP changing the Queue Size to 50 worked well, as did changing the Queue Kind to "sfq" with default parameters of perturb=5, allot=1514.

# Annex A: References

#### A.1 Document References

10017 SIMPLer RADIUS Server Integration

#### A.2 Link References

http://www.azotel.com - Azotel Website

http://wiki.mikrotik.com/wiki/Main\_Page - Mikrotik WIKI

http://forum.ubnt.com/ - Ubiquity Forum

# Annex B: Definitions & Abbreviations

# B.1 Definitions

#### **B.2** Abbreviations

SIMPLer Subscriber Information Management Platform from Azotel

- NAS Network Access Server
- EUP End User Portal
- AP Access Point
- CPE Customer Premises Equipment

RADIUS Remote Authentication Dial In User Service

# Annex C: Typical login.html file

<!DOCTYPE HTML PUBLIC ``-//W3C//DTD HTML 4.01 Transitional//EN" ``http://www.w3.org/TR/html4/loose.dtd"> <html><head> <meta http-eguiv="Content-Type" content="text/html; charset=iso-8859-1"><title>Azotel</title> <link href="http://wib.azotel.com/PortalImages/styles.css" rel="stylesheet" type="text/css">
<style media="all" type="text/css">@import "http://wib.azotel.com/PortalImages/menu/menu\_style.css";</style> <!-[if lt IE 7]> <link rel= <![endif]→ <style type="text/css"> <!body { background-color: #F3F3F3; margin-top: 18px; </style></head><body> style="padding-right: 50px;" align="left" valign="bottom"> <div align="right">
<a href="http://wib.azotel.com/CP/login.pl?operator=template" class="top\_but">Login</a> </div> </cl>

</p width="100%" <div class="payment\_info" align="left">Customer Portal </div> src="/PortalImages/logo.gif"></div> 78px;" width="279"><div align="right"><img <di style="padding-top: 0px; padding-bottom: 30px;"> > 
 valign=top><img src="inc/spacer.gif" width=15 height=1 border=0 alt=''><br><img src="inc/spacer.gif" width=1 height=37 border=0 alt=''><br><idv width="100%" valign=top></table width="100%"</table width="100%"</table width="100%"</table width="100%"</table width="100%"</table width="100%"</table width="100%"</table width="100%"</table width="100%"</table width="100%"</table width="100%"</table width="100%"</table width="100%"</ <center> <br> <h2>Your IP: \$(ip)</h2> <h2>Your MAC: \$(mac)</h2> </center> <h2>You are seeing this message for one of the following reasons:</h2> style="font-size:15px">You are not an authorized customer of Operator Name. style="font-size:15px">fou are not an authorized Cuscomer of operator Name.../is style="font-size:15px">four Computer and/or Router is not configured properly.style="font-size:15px">Your account has become delinquent. style="font-size:15px">A virus has been detected on your system. <br><h><h><h><h</pre> <111> style="font-size:15px">Reboot your Computer and/or Router. style="font-size:15px">Run a virus scanning/removal tool. <!--<li style="font-size:15px">Call Customer Support at PHONENUMBER. <br><br>><br>> <span style="font-weight: bold; font href="https://wib.azotel.com/CP/login.pl? font-size: 16px; font-style: italic;">You may also pay your bill online by <a operator=template/">Clicking Here</a>.</span> </div> width="20%" align="center"> <br><br> google\_cpa\_choice = "CAAQhfCXhAIaCJM442ipyzWdKPG193M"; google\_ad\_channel = "9130903211";//→</script> 

<img src="inc/spacer.gif" width=30 height=1 border=0 alt=''><br><img src="inc/spacer.gif" width=1 height=37 border=0
alt=''><br><indsp;<br><//div>
<//div> 

</body></html>

|                                                                                                    |                   | Login     |        |  |  |  |  |  |  |  |
|----------------------------------------------------------------------------------------------------|-------------------|-----------|--------|--|--|--|--|--|--|--|
| Operator Name                                                                                                    |                   |           |        |  |  |  |  |  |  |  |
| Customer Portal                                                                                                    |                   |           |        |  |  |  |  |  |  |  |
| Your Internet Access Is Temporarily Unavailable!                                                                                                    |                   |           |        |  |  |  |  |  |  |  |
| Your IP: \$(ip)                                                                                                    |                   |           |        |  |  |  |  |  |  |  |
| Your MAC: \$(mac)                                                                                                    | Your MAC: \$(mac) |           |        |  |  |  |  |  |  |  |
| You are seeing this message for one of the following reasons:                                                                                                    |                   |           |        |  |  |  |  |  |  |  |
| <ul> <li>You are not an authorized customer of Operator Name.</li> <li>Your Computer and/or Router is not configured properly.</li> <li>Your account has become delinquent.</li> <li>A virus has been detected on your system.</li> </ul> |                   |           |        |  |  |  |  |  |  |  |
| In order to clear this message you will need to either:                                                                                                    |                   |           |        |  |  |  |  |  |  |  |
| <ul><li>Reboot your Computer and/or Router.</li><li>Run a virus scanning/removal tool.</li></ul>                                                                                                    |                   |           |        |  |  |  |  |  |  |  |
| You may also pay your bill online by <u>Clicking Here</u> .                                                                                                    |                   |           |        |  |  |  |  |  |  |  |
| Copyright ©2013 Operator Name, All rights reserved                                                                                                    |                   | Powered b | AZOTEL |  |  |  |  |  |  |  |

Fig. A.C.1. "You are not authenticated" page

36

# Annex D: Change history

| Change history |           |                                                                                                    |     |     |  |  |  |  |  |  |
|----------------|-----------|----------------------------------------------------------------------------------------------------|-----|-----|--|--|--|--|--|--|
| Date           | Author(s) | Subject/Comment                                                                                                    | Old | New |  |  |  |  |  |  |
| 10-01-13       | Pawel     | Initial Draft                                                                                                    | n/a | 001 |  |  |  |  |  |  |
| 17-01-13       | Maciej    | Put the initial draft into the Azotel template format, reviewed the text, added common introduction, expanded descriptions, added network drawings | 001 | 002 |  |  |  |  |  |  |
| 21-01-13       | Maciej    | Initial Version                                                                                                    | 002 | 003 |  |  |  |  |  |  |
| 22-02-13       | Maciej    | Host Maintenance Script                                                                                                    | 003 | 004 |  |  |  |  |  |  |
| 04-04-13       | Stephen   | Added MikroTik Queue info                                                                                                    | 004 | 005 |  |  |  |  |  |  |
| 17-06-13       | paul      | Changed doc's title, copyright and correct year, doc num on all pages                                                                              | 005 | 100 |  |  |  |  |  |  |
| 15-01-15       | Stephen   | Corrected MikroTik-Rate-Limit information                                                                                                    | 100 | 101 |  |  |  |  |  |  |
| 11-07-16       | emma      | Reviewed                                                                                                    | 101 | 102 |  |  |  |  |  |  |
| 22-07-16       | emma      | Updated provision without CPE part                                                                                                    | 102 | 103 |  |  |  |  |  |  |